# DOCUMENTATION

# **APPLICATION**

# FOR

# VOLKSWAGEN ORGANIZATION

# DEALER PORTAL 4.0

# (GOV-3 ITP WHOLESALE SOLUTION CENTER)

# VERSION 1.0.2.2

| Dealer Portal Handbook                    | Page 1 of 65              | K-SIV-2             |
|-------------------------------------------|---------------------------|---------------------|
| © Copyright Volkswagen AG                 | Document-Version: 1.0.2.2 | ITP Fahrzeugservice |
| dealerportal UserManual 1.0.2.2 eng.doc/c | 1                         |                     |

# Information about the copyright and the use of the Basic Technical Architecture Concept

The contents of this handbook and the appropriate documentation are the intellectual property of Volkswagen AG. The document or any of its components must not be passed on to third parties without a written consent of Volkswagen AG.

| Dealer Portal Handbook                 | Page 2 of 65              | K-SIV-2             |
|----------------------------------------|---------------------------|---------------------|
| © Copyright Volkswagen AG              | Document-Version: 1.0.2.2 | ITP Fahrzeugservice |
| dealerportal UserManual 1022 eng doc/o | 4                         |                     |

### Contents

| 1 | Introduction                                              | 5  |
|---|-----------------------------------------------------------|----|
| 2 | Prerequisites                                             | 6  |
| 3 | General information about using the portal                | 7  |
|   | 3.1 Tabs                                                  | 7  |
|   | 3.2 Buttons                                               | 8  |
| 4 | Logging in to the portal                                  | 9  |
|   | 4.1 Choosing the language                                 | 10 |
|   | 4.2 System state                                          | 11 |
|   | 4.3 Telephone support                                     | 12 |
|   | 4.4 Register a local administrator                        | 12 |
| 5 | Using the portal                                          | 14 |
|   | 5.1 Navigation area                                       | 15 |
|   | 5.1.1 Managing favorites                                  | 15 |
|   | 5.2 Content area                                          | 18 |
|   | 5.2.1 "Applications" tab                                  | 18 |
|   | 5.2.2 "System messages" tab                               | 19 |
|   | 5.2.3 "Notifications" tab                                 | 20 |
|   | 5.3 Input mask "My profile"                               | 21 |
|   | 5.3.1 Tab "Profile"                                       | 22 |
|   | 5.3.2 Tab "Your applications / roles"                     | 23 |
| 6 | Local user administration                                 | 25 |
|   | 6.1 Menu items of the "Local User Administration"         | 25 |
|   | 6.2 User search                                           | 26 |
|   | 6.2.1 Define search criteria                              | 26 |
|   | 6.3 Manage user details                                   | 29 |
|   | 6.3.1 Tab "Master data"                                   | 30 |
|   | 6.3.2 Tab "Applications"                                  | 32 |
|   | 6.4 Partner's common data                                 | 36 |
|   | 6.4.1 Tab "Partner's data"                                | 37 |
|   | 6.4.2 Tab "Web presence"                                  | 37 |
|   | 6.4.3 "Electronic mailboxes" tab                          | 40 |
|   | 6.5 Edit master data of the organisation                  | 42 |
|   | 6.6 Manage employee roles                                 | 43 |
|   | 6.6.1 Tab "Employee roles"                                | 44 |
|   | 6.6.2 Tab "Available employees"                           | 45 |
|   | 6.7 Create a new user                                     | 47 |
|   | 6.7.1 Tab "Master data"                                   | 48 |
|   | 6.7.2 Tab "Applications"                                  | 49 |
|   | 6.8 Personal notifications                                | 50 |
|   | 6.8.1 Tab "Edit notifications"                            | 50 |
|   | 6.8.2 Tab "Existing notifications"                        | 52 |
|   | 6.9 Assign applications                                   | 55 |
| 7 | Quick reference for local user administration             | 57 |
|   | 7.1 Organisation                                          | 57 |
|   | 7.1.1 Edit partner data of your own organisation          | 57 |
|   | 7.1.2 Edit web presence of your own organisation          | 57 |
|   | 7.1.3 Edit electronic mailboxes for your own organisation | 57 |
|   | 7.2 User                                                  | 57 |
|   | 7.2.1 Create a new user                                   | 57 |

| <b>Dealer Portal Handbook</b>             | Page 3 of 65              | K-SIV-2             |
|-------------------------------------------|---------------------------|---------------------|
| © Copyright Volkswagen AG                 | Document-Version: 1.0.2.2 | ITP Fahrzeugservice |
| dealerportal UserManual 1.0.2.2 eng.doc/c | 1                         |                     |

| 7.2.2 Edit an existing user (basic details, applications | and access rights)58 |
|----------------------------------------------------------|----------------------|
| 7.2.3 Assign / withdraw rights to/from several users in  | one step             |
| 7.2.4 Delete an existing user                            |                      |
| 7.2.5 Assign an employee role to a user                  |                      |
| 7.2.6 Withdraw an employee role from a user              |                      |
| 7.3 Notifications                                        | 59                   |
| 7.3.1 Create a new notification                          |                      |
| 7.3.2 Edit / delete existing notifications               |                      |
| 8 Additional information                                 | 60                   |
| 8.1 Multiple selections in list boxes                    | 60                   |
| 8.2 Enter mobile numbers                                 | 63                   |
| 8.3 Validate an E-Mail Address                           | 64                   |
| 9 Glossary                                               | 65                   |
| 10 History                                               | 65                   |
| 10.1 Version 1.0.0.0                                     | 65                   |
|                                                          |                      |

| Dealer Portal Handbook                    | Page 4 of 65              | K-SIV-2             |
|-------------------------------------------|---------------------------|---------------------|
| © Copyright Volkswagen AG                 | Document-Version: 1.0.2.2 | ITP Fahrzeugservice |
| dealerportal UserManual 1.0.2.2 eng.doc/c | 1                         |                     |

# 1 Introduction

The Volkswagen dealer portal (named "portal" further on) is an application which enables a logged in user to start further applications without having to log in newly each time.

You can access the portal via CPN1 (<u>http://portal.cpn.vwg</u>) or via internet (<u>https://dealerportal.vw-group.com</u>). The latter allows the usage of only those applications which can be accessed via Internet.

The organisations, which do not have access to the portal so far, have to register one employee as a local administrator first (see 4.4 Register a local administrator). This local administrator can then log in to the portal and add new users as well as manage their permissions via local user administration (see 6 Local user administration).

You can assign not only applications to a user but also access rights within the application (see *6.3.2 Tab "Applications"*). These access rights are called **roles** in the portal.

Regardless of the application assignment, a user can in addition get several employee roles (please, do not mix them up with the roles mentioned above) (see 6.6 Manage employee roles). An employee role means that a user has a specific function in the organisation or that he/she is a contact person for a specific subject (e.g. management, prospective customer manager).

Portal users have the possibility to change their own profile (e.g. language or password) (see 5.3 Input mask "My profile").

#### Hint concerning the Global-UserID:

The Global-UserID is a corporate, unique UserID. The Global-UserID will be assigned to a user after the importer has introduced the GlobalUserID into its market. Until this moment the previous UserID can be used.

This document assumes that the Global-UserID is already in use.

<sup>&</sup>lt;sup>1</sup> Central Partner Network: Network for connecting importers and dealers

| Dealer Portal Handbook                    | Page 5 of 65              | K-SIV-2             |
|-------------------------------------------|---------------------------|---------------------|
| © Copyright Volkswagen AG                 | Document-Version: 1.0.2.2 | ITP Fahrzeugservice |
| dealerportal_UserManual_1.0.2.2_eng.doc/c | 1                         |                     |

#### Section overview

Section 3, General information about using the portal, gives an introduction of how the portal should be used.

Section 4, Logging in to the portal describes the process of logging in and all other functions of the portal logon and start pages.

Section *5*, *Using the portal*, describes how to use the portal after having logged on. This includes changing the user profile and password, as well as creating favourites.

Section *6*, *Local user administration,* explains how the local administrator creates and manages users and organisation data.

Section 7, Quick reference for local user administration, is aimed at providing quick and precise instructions concerning the local user administration. Please use this section also as a reference.

Section 8, Additional information, provides you with detailed instructions concerning the usage of list boxes and other components.

### 2 Prerequisites

Minimum requirements to use the portal:

- Microsoft Internet Explorer 5.0, with standard settings (cookies and JavaScript must be activated).
- Screen resolution 1024 x 768
- Arial font

| Dealer Portal Handbook                    | Page 6 of 65              | K-SIV-2             |
|-------------------------------------------|---------------------------|---------------------|
| © Copyright Volkswagen AG                 | Document-Version: 1.0.2.2 | ITP Fahrzeugservice |
| dealerportal_UserManual_1.0.2.2_eng.doc/d | k                         |                     |

# **3** General information about using the portal

Please do not use the button "back" of your browser. The button Cancel is to be used instead or you can also select the menu item from the menu once again.

### 3.1 Tabs

A lot of the screen masks are shown as tabs which are piled up on your screen. You can only see the content of the chosen (lying on top) tab, which is coloured in light grey; hidden tabs have a dark grey colour.

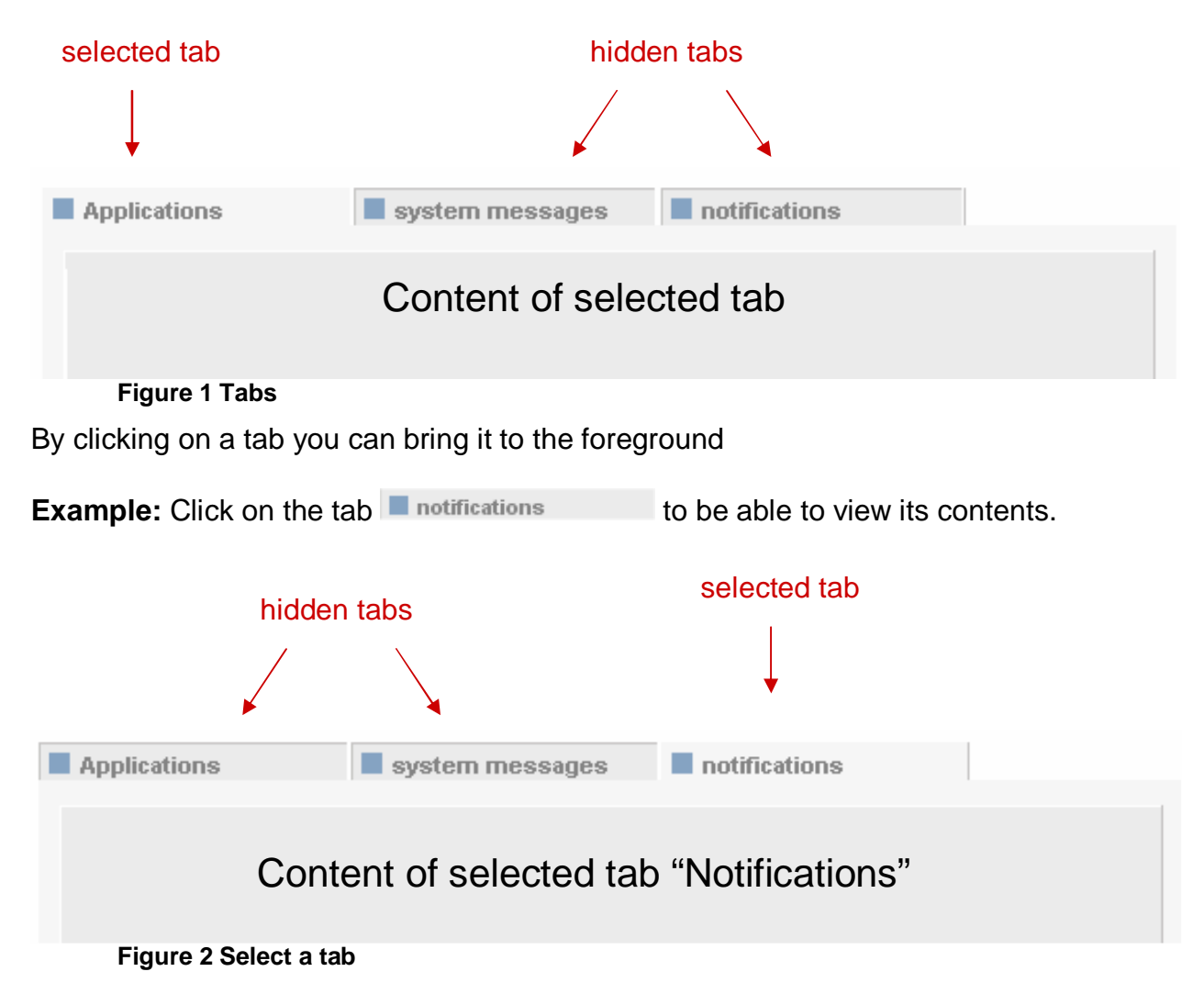

| Dealer Portal Handbook                    | Page 7 of 65              | K-SIV-2             |
|-------------------------------------------|---------------------------|---------------------|
| © Copyright Volkswagen AG                 | Document-Version: 1.0.2.2 | ITP Fahrzeugservice |
| dealerportal UserManual 1.0.2.2 eng.doc/c |                           |                     |

### 3.2 Buttons

There are diverse buttons among different input masks and dialogs.

Buttons are special areas of a page which can carry out certain actions when you click on them. They are recognized when the mouse symbol "arrow" changes into "hand" while pointing on them.

The most often used buttons and their functions are briefly described below:

| Portal     | Go back to portal site.                                               |
|------------|-----------------------------------------------------------------------|
| Logout     | Logout of the portal.                                                 |
| Reset      | All entered values are changed back to their original values.         |
| Submit     | Submit changes.                                                       |
| Cancel     | Close the window or leave the menu without saving changes.            |
| My Profile | Open the user's profile input mask (see 5.3 Input mask "My profile"). |
| 2          | Open a help window.                                                   |

Buttons on tabs refer not only to the visible tab but also the <u>hidden ones.</u> For example, if some settings have been changed in more than one tab, the <u>Submit</u> button will save the settings of both visible and currently not visible (hidden) tabs.

You will find further information about using the portal in section 8, Additional information.

| <b>Dealer Portal Handbook</b>             | Page 8 of 65              | K-SIV-2             |
|-------------------------------------------|---------------------------|---------------------|
| © Copyright Volkswagen AG                 | Document-Version: 1.0.2.2 | ITP Fahrzeugservice |
| dealerportal_UserManual_1.0.2.2_eng.doc/c | 1                         |                     |

### 4 Logging in to the portal

If an organisation has no registered portal users so far, it should start with the registration of one employee as an administrator (local administrator). This local administrator can then create further users. How to register the local administrator is described in Section *4.4 Register a local administrator*.

After having successfully logged in for the first time, each user should change the default password. The password should be kept secret.

If there are problems with logging in, the local administrator must check user details and the status of his/her account. The logging in is only possible when the account status put on "active". (see *6.3 Manage user details*).

There are two ways of logging in:

- Enter the Org-ID, the User-ID and the password and click on submit or confirm with the return key.
- Enter the Global-UserID and the password and click on Submit or confirm with the return key.

After having logged with the Global-UserID once, a user can not log in with the Org-ID and the User-ID anymore.

#### Log in with Org-ID and User-ID:

| OrgID                       | VW1111 | User-ID | DV20SLC | Password |  |
|-----------------------------|--------|---------|---------|----------|--|
| Login with Global-UserID    |        |         |         |          |  |
| Figure 3 Portal log in page |        |         |         |          |  |

By choosing Login with Global-UserID the user will switch to the logging possibility with the help of the Global-UserID.

#### Log in with Global-UserID:

| Global-UserID DV20SLC        | Password | ] |  |
|------------------------------|----------|---|--|
| Login with Org-ID and UserID |          |   |  |
| Figure 4 Portal log in page  |          |   |  |

| Dealer Portal Handbook                    | Page 9 of 65              | K-SIV-2             |
|-------------------------------------------|---------------------------|---------------------|
| © Copyright Volkswagen AG                 | Document-Version: 1.0.2.2 | ITP Fahrzeugservice |
| dealerportal_UserManual_1.0.2.2_eng.doc/d | 1                         |                     |

By choosing <u>Login with Org-ID and UserID</u> the user will switch to the logging possibility with the help of Org-ID and User-ID.

Note that while entering your password you should mind capital and small letters (it is case sensitive).

After entering repeatedly the wrong password, the user will be blocked for the next 3 minutes. When the time is over, the user can login again.

The local administrator can set a new password, if a user has forgotten his old one. (see 6.3 Manage user details).

#### 4.1 Choosing the language

Available languages

Deutsch English Français Español Italiano Nederlands US English On the left side of the page you can find a list of languages available for login page. If you want to switch to a different language, click on the appropriate entry. Note that after logging in, all the texts will be shown in the language defined in the user profile (see 5.3 Input mask "My profile").

| Dealer Portal Handbook<br>© Copyright Volkswagen AG | Page 10 of 65 | K-SIV-2<br>ITP Fahrzeugservice |
|-----------------------------------------------------|---------------|--------------------------------|
| dealerportal_UserManual_1.0.2.2_eng.doc/o           |               |                                |

### 4.2 System state

System state displays current messages from the system. If there are any new messages, the tab will be coloured in red.

| By clicking on the tab       | Systemstate                 | you will get system messa           | iges displayed. |
|------------------------------|-----------------------------|-------------------------------------|-----------------|
| Applications                 | system messages             | notifications                       |                 |
| system messages              |                             |                                     |                 |
| The dealer portal will not b | e available from 24.12.2004 | - 31.12.2004. Your dealer portal te | am              |
|                              |                             |                                     |                 |

Figure 5 System state

| Dealer Portal Handbook                    | Page 11 of 65             | K-SIV-2             |
|-------------------------------------------|---------------------------|---------------------|
| © Copyright Volkswagen AG                 | Document-Version: 1.0.2.2 | ITP Fahrzeugservice |
| dealerportal_UserManual_1.0.2.2_eng.doc/d | 1                         | ·                   |

### 4.3 Telephone support

In order to get telephone support for the system the user should click on the "Telephone support" tab and then follow the link. A browser window with corresponding telephone numbers will open.

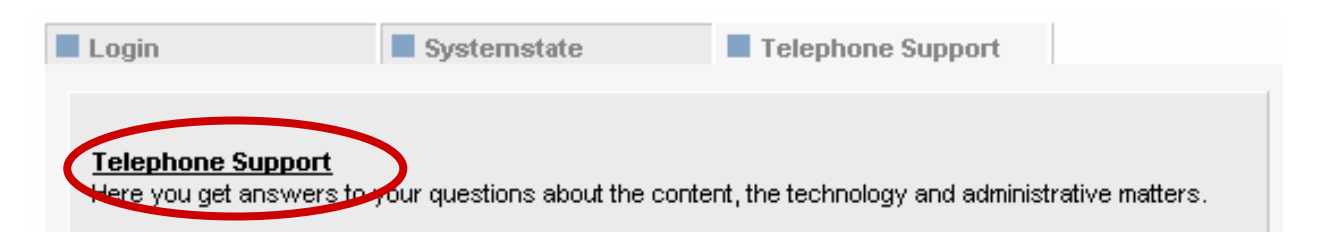

Figure 6 Telephone support

You can close or minimize this browser window in order to get back to the portal page.

### 4.4 Register a local administrator

The old version of the portal created an administrator for new organisations automatically. This person could then manage his/her users.

The current version of the portal will not carry out the creation of a local administrator automatically. Instead of it, an employee from a new organisation can register himself/herself as a local administrator.

To do so a user must enter his org ID and press the Registration button. In the following registration form the new local administrator must enter data and the security code (see *Figure 7 Registration form*).

He/She can get his/her org ID and security code from the responsible importer. Further on you will find the corresponding registration form.

Error messages and tips can be found on a second tab "Feedback", which is shown automatically.

| Dealer Portal Handbook                    | Page 12 of 65             | K-SIV-2             |
|-------------------------------------------|---------------------------|---------------------|
| © Copyright Volkswagen AG                 | Document-Version: 1.0.2.2 | ITP Fahrzeugservice |
| dealerportal_UserManual_1.0.2.2_eng.doc/d | ł                         |                     |

#### Portal Administration.

| Org - ID              | de471110            | ~        |
|-----------------------|---------------------|----------|
| Password              |                     |          |
| Password Confirmation |                     |          |
| Securitycode          |                     |          |
| Salutation            | Mr                  |          |
| First name            |                     |          |
| Last name             |                     |          |
| dentity card number   | (Last three digits) |          |
| Date of birth         | (DD.MM.YYYY)        |          |
| eMail                 |                     | _        |
| Language              | English             | <b>~</b> |
|                       |                     |          |
| Cancel                | Submit              |          |

All fields must be filled out in the registration form. Please click on save your data.

You should choose a password which is not similar to the org ID or the user ID.

After this an email containing a link will be sent to the local administrator. Clicking on this link will cause the portal to start. The local administrator then logs in with the login information he/she has just entered on the registration page. After the logging in, the registration can be considered fully completed.

A user registered in this way will automatically become the role of the local administrator in the application "Local User Administration".

This way of registration allows only <u>one</u> local administrator per organisation. However, the local administrator can create other users with administrator rights.

| <b>Dealer Portal Handbook</b>             | Page 13 of 65             | K-SIV-2             |
|-------------------------------------------|---------------------------|---------------------|
| © Copyright Volkswagen AG                 | Document-Version: 1.0.2.2 | ITP Fahrzeugservice |
| dealerportal_UserManual_1.0.2.2_eng.doc/c | 1                         |                     |

# 5 Using the portal

The portal start page is displayed after logging in.

| VOLKSWAGEN AG                                     | Dealer portal.           |                           |               |        |
|---------------------------------------------------|--------------------------|---------------------------|---------------|--------|
| Navigation area                                   | Content area             |                           |               |        |
| My Favorites                                      | Welcome.                 |                           |               |        |
| <u>Lokale Benutzerverwaltung</u><br><u>Newada</u> | Applications             | system messages           | notifications |        |
| Volkswagen Group                                  | Please select one of the | e following applications: |               |        |
| administrate                                      | Lokale Benutzerverwaltun | g                         |               |        |
|                                                   | Newada                   |                           |               |        |
|                                                   |                          |                           | My Profile    | Logout |
|                                                   |                          |                           |               |        |

#### Figure 8 The portal start page

The portal is divided into two main areas with navigation area on the left and content area on the right.

| <b>Dealer Portal Handbook</b>             | Page 14 of 65             | K-SIV-2             |
|-------------------------------------------|---------------------------|---------------------|
| © Copyright Volkswagen AG                 | Document-Version: 1.0.2.2 | ITP Fahrzeugservice |
| dealerportal UserManual 1.0.2.2 eng.doc/d |                           |                     |

### 5.1 Navigation area

Initially the Navigation area contains only "My favorites".

| My Favorites                      |
|-----------------------------------|
|                                   |
| administrate                      |
| M. F                              |
| my ravorites                      |
| Lokale Benutzerverwaltung         |
| <u>Newada</u><br>Volkswagen Group |
|                                   |
| administrate                      |

Here the user can add applications from the portal or any other desired links (see 5.1.1 Add applications to "My favorites).

Example of a filled out list "My favorites".

It depends on the login way (<u>http://portal.cpn.vwg</u> or <u>https://dealerportal.vw-group.com</u>) which applications in "My favorites" can be shown and worked with

There are messages below "My Favorites" which report about successful or unsuccessful saving operations. The following table shows some examples of such messages.

Status: Data successfully saved

Saving was successful.

unknown error

An unknown error occurred due to a problem in the system.

#### 5.1.1 Managing favorites

If you wish to manage your favorites, please click on the **administrate** button, which you will find on the right side at the bottom of "My favourites" area. This action takes the user to a managing favorites window, where the tabs "Applications" and "Free internet links" are available.

| Dealer Portal Handbook                    | Page 15 of 65             | K-SIV-2             |
|-------------------------------------------|---------------------------|---------------------|
| © Copyright Volkswagen AG                 | Document-Version: 1.0.2.2 | ITP Fahrzeugservice |
| dealerportal_UserManual_1.0.2.2_eng.doc/d | k                         | ·                   |

#### 5.1.1.1 Add applications to "My favorites"

The tab "Applications" allows a user to add applications (available applications in the dealer portal list) to its favorites. The list of selected applications shows all the applications that are to appear in favorites.

| Applications             | Free Internetlinks |                |          |
|--------------------------|--------------------|----------------|----------|
| Selected Applications    |                    |                |          |
| (5) Lokale Benutzerverw  | altung             |                |          |
|                          |                    | Remo           | ve 📕 Add |
| Vorhandene Applikationer | n im Händlerportal |                |          |
| (44) Newada              |                    |                |          |
|                          |                    |                |          |
|                          |                    |                |          |
|                          |                    |                |          |
|                          |                    |                |          |
| Cancel                   | Reset 📕 Subr       | nit 📃 📕 Portal | Logout   |

Figure 9 Favorites – applications

In order to add an application to "My favorites", please select it with the left mouse button in the bottom list and then click on Add . This will move the application to the upper list. Up to three applications can be added as favorites.

To remove an application, select it in the upper list and then click on Remove.

To save changes, you should click on the Submit button, otherwise changes will be lost.

| Dealer Portal Handbook                    | Page 16 of 65             | K-SIV-2             |
|-------------------------------------------|---------------------------|---------------------|
| © Copyright Volkswagen AG                 | Document-Version: 1.0.2.2 | ITP Fahrzeugservice |
| dealerportal_UserManual_1.0.2.2_eng.doc/d | ł                         | ·                   |

#### 5.1.1.2 Add external links to favorites

The "Free Internetlinks" tab allows you to add links to the favourites.

| Applications     |               | Free Intern    | etlinks |  |        |        |     |
|------------------|---------------|----------------|---------|--|--------|--------|-----|
| Free Internetlin | ks            |                |         |  |        |        |     |
| Volkswagen (     | Group - (httj | p://www.vw-gro | up.com) |  |        |        |     |
|                  |               |                |         |  |        | Remove | Add |
| URL              |               |                |         |  |        |        |     |
| Name             |               |                |         |  |        |        |     |
| Cancel           |               | Reset          | Submit  |  | Portal | 📕 Loge | out |

Figure 10 Favorites – Internet links

The URL text field is used to enter the desired web site. It is sufficient to enter the URL in the format www.myfavourite.com. The system will automatically add the "http://" prefix. If the link should lead to an encrypted page, the whole internet address including "https://" must be entered. Please enter the title of a favorite in the text field "Name". This title will then appear in the list of favorites.

If you wish to add a link to the list, please press the Add button. Up to 20 external links can be saved in "My favorites". In order to remove links, please select one or more of the external internet links in the list above and then click on Remove.

It is possible to switch between the two tabs without saving changes.

If you wish to save your changes, please press the **Submit** button, otherwise the changes will be lost.

| Dealer Portal Handbook                    | Page 17 of 65             | K-SIV-2             |
|-------------------------------------------|---------------------------|---------------------|
| © Copyright Volkswagen AG                 | Document-Version: 1.0.2.2 | ITP Fahrzeugservice |
| dealerportal_UserManual_1.0.2.2_eng.doc/d | k                         |                     |

### 5.2 Content area

The content area contains tabs in the part above. Below you will find the buttons, the number of which depends on the tab currently selected.

#### 5.2.1 "Applications" tab

| Applications           | system messages             | notifications |        |
|------------------------|-----------------------------|---------------|--------|
| Please select one of   | the following applications: |               |        |
| Lokale Benutzerverwalt | ung                         |               |        |
| Newada                 |                             |               |        |
|                        |                             |               |        |
|                        |                             | My Profile    | Logout |

Figure 11 «Applications» tab

The "Applications" tab contains a list of all applications which a logged on user has access rights to. He/she can start an application by clicking on it.

Depending on the way the user has logged in (<u>http://portal.cpn.vwg</u> or <u>https://dealerportal.vw-group.com</u>) he/she will get visible only those applications which are available.

| Dealer Portal Handbook                    | Page 18 of 65             | K-SIV-2             |
|-------------------------------------------|---------------------------|---------------------|
| © Copyright Volkswagen AG                 | Document-Version: 1.0.2.2 | ITP Fahrzeugservice |
| dealerportal_UserManual_1.0.2.2_eng.doc/d | ł                         |                     |

### 5.2.2 "System messages" tab

| Applications                 | system messages               | notifications              |           |
|------------------------------|-------------------------------|----------------------------|-----------|
| system messages              |                               |                            |           |
| The dealer portal will not b | e available from 24.12.2004 - | 31.12.2004. Your dealer po | rtal team |
|                              |                               |                            |           |
|                              |                               |                            |           |
|                              |                               |                            |           |
|                              |                               |                            |           |
|                              |                               |                            |           |
|                              |                               |                            |           |
|                              |                               |                            |           |
|                              |                               |                            |           |
|                              |                               |                            |           |
|                              |                               |                            |           |
|                              |                               |                            |           |
|                              |                               |                            |           |
|                              |                               | My Profile                 | Logout    |

Figure 12 System messages tab

This tab shows current messages which can concern the whole system or just a single application. When a new system message appears, this tab is shown in red.

| <b>Dealer Portal Handbook</b>             | Page 19 of 65             | K-SIV-2             |
|-------------------------------------------|---------------------------|---------------------|
| © Copyright Volkswagen AG                 | Document-Version: 1.0.2.2 | ITP Fahrzeugservice |
| dealerportal UserManual 1.0.2.2 eng.doc/c | 1                         |                     |

#### 5.2.3 "Notifications" tab

| Applications                                     | system messages                                       | notifications                    |                     |
|--------------------------------------------------|-------------------------------------------------------|----------------------------------|---------------------|
|                                                  |                                                       |                                  |                     |
| Hello Mr Karl Musterma                           | nn                                                    |                                  |                     |
| Employee roles have be<br>employees using the lo | een assigned to your orga<br>ocal administration!     | nization! Please assign          | these roles to your |
| Please administer the a<br>administration's menu | email addresses and addre<br>item 'Partner's common d | ess data for your comp<br>lata'. | any using the local |
| Personal notification                            |                                                       |                                  |                     |
|                                                  |                                                       |                                  |                     |
|                                                  |                                                       |                                  |                     |
|                                                  |                                                       |                                  |                     |
|                                                  |                                                       |                                  |                     |
|                                                  |                                                       |                                  |                     |
|                                                  |                                                       |                                  |                     |
|                                                  |                                                       | My Profile                       | Logout              |

#### Figure 13 "Notifications" tab

The "Notifications" tab is used to welcome and inform users. In the above example a test person is asked to validate his/her email address. Additionally the local administrator in the user's car dealership has sent two personal notifications.

This tab is automatically shown on the portal start page when there are some notifications for the user. If there are no notifications, the tab "Applications" is shown instead.

| <b>Dealer Portal Handbook</b>          | Page 20 of 65             | K-SIV-2             |
|----------------------------------------|---------------------------|---------------------|
| © Copyright Volkswagen AG              | Document-Version: 1.0.2.2 | ITP Fahrzeugservice |
| dealerportal UserManual 1022 eng doc/o | 4                         |                     |

### 5.3 Input mask "My profile"

By clicking on My Profile the user reaches "My profile" mask. Here he/she can view his/her personal data and edit some of it. The following two tabs are available here: "Profile" and "Your applications / roles".

| Profile               | Vour applications / roles  |
|-----------------------|----------------------------|
| Edit user data of Mus | stermann                   |
| Organization          | DE471110                   |
| Salutation            | Mr                         |
| Title                 |                            |
| Last name             | Mustermann                 |
| First name            | Karl                       |
| Password              | Change password            |
| Direct dialing        | 122                        |
| FAX                   | 555                        |
| Mobil-Phone 🕰         | - 🖌                        |
| WAP Password          |                            |
| Canad                 | E Deset                    |
|                       | Reset Suprit Portal Logout |

Figure 14 Editing profile

| <b>Dealer Portal Handbook</b>             | Page 21 of 65             | K-SIV-2             |
|-------------------------------------------|---------------------------|---------------------|
| © Copyright Volkswagen AG                 | Document-Version: 1.0.2.2 | ITP Fahrzeugservice |
| dealerportal UserManual 1.0.2.2 eng.doc/c | 1                         |                     |

#### 5.3.1 Tab "Profile"

In this tab a user can check and edit his/her master data. All entries in white text fields can be edited. Blue text fields can only be changed by the organisation local administrator.

| Edit user data of Mus                 | stermann                             |          |
|---------------------------------------|--------------------------------------|----------|
| Organization                          | DE471110                             | <u>^</u> |
| Salutation                            | Mr                                   |          |
| Title                                 |                                      |          |
| Last name                             | Mustermann                           |          |
| First name                            | Karl                                 |          |
| Password                              | Change password                      |          |
| Direct dialing                        | 122                                  |          |
| FAX                                   | 555                                  |          |
| Mobil-Phone <table-cell></table-cell> | - 🖌                                  |          |
| WAP Password                          |                                      |          |
| eMail                                 | karl.mustermann@DE471110.vw-group.de |          |
| Language                              | English 💙                            |          |
| Birthday (dd.MM)                      |                                      |          |
| Department                            | Vertrieb/Service                     |          |
| Salesperson nr.                       | 4711                                 |          |
| Host User ID                          |                                      |          |
| Sales status                          |                                      |          |
| Account status                        | active                               | <b>~</b> |

Figure 15 Profile with basic details tab

| Dealer Portal Handbook                    | Page 22 of 65             | K-SIV-2             |
|-------------------------------------------|---------------------------|---------------------|
| © Copyright Volkswagen AG                 | Document-Version: 1.0.2.2 | ITP Fahrzeugservice |
| dealerportal UserManual 1.0.2.2 eng.doc/c |                           |                     |

#### Language settings

If you change a language you will get all texts in the portal (including the login page) displayed in the selected language.

Please note that setting a language you cannot read could make the portal unusable.

How to enter mobile phone numbers is explained in section 8.2 Enter mobile numbers.

If you wish to find information about validation of your email address please consult section 8.3 Validate an E-Mail Address.

#### Changing the password

You can change your password by clicking on the <u>Change password</u> link, which leads you to a new input mask.

|   | Change password           |            |
|---|---------------------------|------------|
|   |                           |            |
|   | Old Password              |            |
|   | New Password              |            |
|   | New Decement verification |            |
|   | New Password variication  |            |
|   |                           |            |
|   |                           |            |
|   |                           |            |
|   |                           |            |
| C | Cancel Change             | e password |
|   | Figure 16 Change passw    | ord        |

Figure 16 Change password

Please enter your old password once and your new password twice.

The new password is only saved after you have pressed the Change password button.

#### 5.3.2 Tab "Your applications / roles"

This tab informs the user about which roles and applications he/she has got assigned by the organisation local administrator.

| Dealer Portal Handbook                    | Page 23 of 65             | K-SIV-2             |
|-------------------------------------------|---------------------------|---------------------|
| © Copyright Volkswagen AG                 | Document-Version: 1.0.2.2 | ITP Fahrzeugservice |
| dealerportal_UserManual_1.0.2.2_eng.doc/c | 1                         |                     |

| Profile                                      | Your appl | ications / roles |        |          |
|----------------------------------------------|-----------|------------------|--------|----------|
| Your employee roles                          |           |                  |        |          |
|                                              |           |                  |        |          |
|                                              |           |                  |        |          |
| Your applications / ro                       | les       |                  |        |          |
| Lokale Benutzerverw<br>Lokaler Administrator | altung    |                  |        | <u>^</u> |
| Volkswagen Partner                           | let       |                  |        |          |
| EDV                                          |           |                  |        |          |
| Finanz                                       |           |                  |        |          |
| Schulung                                     |           |                  |        |          |
| Verkäufer                                    |           |                  |        |          |
| Großkundenbetreuer                           |           |                  |        |          |
| Marketing Absatzförde                        | rer       |                  |        | ×        |
|                                              |           |                  |        |          |
|                                              |           |                  |        |          |
|                                              | Reset     | 🔲 Submit         | Portal | Logout   |

Figure 17 Assigned applications and roles

| <b>Dealer Portal Handbook</b>            | Page 24 of 65             | K-SIV-2             |
|------------------------------------------|---------------------------|---------------------|
| © Copyright Volkswagen AG                | Document-Version: 1.0.2.2 | ITP Fahrzeugservice |
| dealerportal UserManual 1.0.2.2 eng.doc/ | 4                         | ·                   |

### 6 Local user administration

The local user administration is to be used by the local administrator to manage users of its organization. This includes creating, editing and deleting of user accounts, as well as managing applications and roles.

The activation of internet data administration makes it possible for an organization not only to administer the organisation-related data but also the internet-related data.

If an organisation has assigned employee roles, it is possible to assign these to users or to remove them from them.

The personal notification function allows the local administrator to send notifications to a user individually or to all the users of his/her organization (see *5.2.3 "Notifications" tab*).

If you wish to start the application "Local User Administration", please click on the link "Lokale Benutzerverwaltung" in the tab "Applications" on the portal start page.

Please note that local user administration is displayed as "Lokale Benutzerverwaltung" in all languages.

### 6.1 Menu items of the "Local User Administration"

#### Local administration

Partner's common data \star

- Edit data of the organization \*
- Manage employee roles \*

Create new user Personal notifications

A \_ \_ i \_ \_ \_ \_ Ii \_ \_ 4i \_ \_ \_

Assign applications

The activation of internet data administration enables the local administrator to use the menu item "Partner's common data". Otherwise the menu item "Edit data of the organisation" will be shown instead. These two menu items are never visible at the same time.

The "Manage employee roles" menu item is only available if the so called employee roles have been assigned to the organisation by a member of the support team or due to the contract conditions.

#### \*not always available

The menu items are explained below.

| Dealer Portal Handbook                    | Page 25 of 65             | K-SIV-2             |
|-------------------------------------------|---------------------------|---------------------|
| © Copyright Volkswagen AG                 | Document-Version: 1.0.2.2 | ITP Fahrzeugservice |
| dealerportal_UserManual_1.0.2.2_eng.doc/d | ł                         |                     |

#### 6.2 User search

While start working with the local user administration the first thing you see is the user search mask (see *Figure 18 User search*). If you wish to switch to this mask from another menu, please click on the "local administration" in the menu (left side).

In the part above you can enter your search criteria. Below your search results will appear. You can edit or remove users shown in the list.

After having started the local administration, the search process is first carried out automatically. Therefore all the users of the corresponding organisation will be shown.

| VOLKSWAGEN AG                                                      | Dealer portal.                          |                           |            |                |              |
|--------------------------------------------------------------------|-----------------------------------------|---------------------------|------------|----------------|--------------|
| Local administration                                               | Portal Administ                         | ration.                   |            |                |              |
| Manage employee roles<br>Create new user<br>Personal notifications | Organization: DE4<br>Search for user ID | 771110<br>Search for      | username   | Sea<br>Sort by | rch criteria |
| Assign applications                                                |                                         |                           |            | Username       | ~            |
| My Favorites                                                       | Search for applica                      | tions                     | Search for | r userroles    |              |
| Lokale Benutzerverwaltung<br>Volkswagen Group                      | All                                     |                           | All        |                | <u> </u>     |
| administrate                                                       | Search                                  | Show All                  |            |                |              |
|                                                                    | Results of the u                        | ser search: 4 record(s) f | ound.      |                | Result       |
|                                                                    | User ID                                 | Username                  |            |                | Action       |
|                                                                    | DE471110.000                            | Lokaler, Administrator    |            |                | 88 🖻 🕱 🗠     |
|                                                                    | muster                                  | Muster, Max               |            |                | 8E 🖹 🕱       |
|                                                                    | Musterfrau                              | Musterfrau, Klara         |            |                | 🚨 🖹 X        |
|                                                                    | <u>Mustermann</u>                       | Mustermann, Karl          |            |                | 28 🖹 🕱       |
|                                                                    |                                         |                           |            |                |              |
|                                                                    |                                         |                           |            |                | ×            |

Figure 18 User search

#### 6.2.1 Define search criteria

IDs or user names can be used as search criteria. Searching compares the entered text with the first letters of the user data. Searching for the user ID "Muster", for example, would find "Muster", "Musterfrau" and "Mustermann". It does not matter whether you enter capital or small letters while searching.

| Dealer Portal Handbook                    | Page 26 of 65             | K-SIV-2             |
|-------------------------------------------|---------------------------|---------------------|
| © Copyright Volkswagen AG                 | Document-Version: 1.0.2.2 | ITP Fahrzeugservice |
| dealerportal UserManual 1.0.2.2 eng.doc/c |                           |                     |

By means of the field "Search by ID" it is both possible to search using Global-UserIDs or User-IDs.

While searching according to user names ensure that only the first OR the last name has been entered (alternatively first few letters of the first or the last name can be entered). The search function will separately compare the entered texts with the saved first and last names. Due to this searching for "Max Musterman" would not bring any results, whereas searching using the letters "Must" would result in e.g. "Max Muster", "Klara Musterfrau" and "Karl Musterman".

You can sort your search results according to the user names or Global-UserIDs using the "Sort by" dropdown list.

It is possible to search by user name using the assigned applications and/or roles. In this case the local administrator should select the corresponding entries from the "Search for applications" or "Search for user roles" dropdown lists.

All the entered search criteria will be taken into account while searching and only those users who satisfy these criteria will be displayed in the list of search results.

Please select the Search button to start your search.

When you press the Show All button, the entry fields "ID" and "user name" will be cleared and the search process will start again showing all users.

| 11                   |                   |                         |
|----------------------|-------------------|-------------------------|
| Username             |                   |                         |
| Search for userroles |                   | Search for applications |
| All                  |                   | All                     |
| All                  |                   | All                     |
| oles                 | Search for userro | Search for userro       |

Figure 19 User search – search criteria

| <b>Dealer Portal Handbook</b><br>© Copyright Volkswagen AG | Page 27 of 65             | K-SIV-2<br>ITP Fahrzeugservice |
|------------------------------------------------------------|---------------------------|--------------------------------|
|                                                            | Becamone Voloion: 1.0.2.2 |                                |
| dealerportal UserManual 1022 eng doc/                      | 4                         |                                |

#### 6.2.1.1 Overview of results

The number of records found during the search process is displayed at the upper left part of the search area.

#### 6.2.1.2 Browsing

When the number of found users exceeds 50, the results will be displayed on more than one page, so that it is more comfortable to work with the results. The total number of pages, the current page, as well as the buttons for turning pages on are located at the top right of the search area.

You can turn on the search result pages by means of the arrow buttons: *\*\** and *\*\**. These buttons appear only if a previous/next page exists.

#### 6.2.1.3 User list

The user list shows all the users which satisfy the search criteria. The results in this list are either sorted according to their user IDs or to their user names, depending on search criteria entered.

When you click on the GlobalUserID, user ID or on the substantial button, your master data and the applications which you have access to will be displayed. In this view you can edit them.

You can use the B button to get a compact overview of all your assigned applications and roles.

The X button enables you to delete a user after you have confirmed your wish in the dialog window, which appears after pressing this button.

| <b>Overview of res</b>                         | sults                  |           | Browsing                |
|------------------------------------------------|------------------------|-----------|-------------------------|
| Results of the user search: 4 record(s) found. |                        |           | page 1 of 1             |
| User ID                                        | Username               |           | Action                  |
| DE471110.000                                   | Lokaler, Administrator |           | 22 🖹 🌋 🗠                |
| <u>muster</u>                                  | Muster, Max            |           | 22 🖹 🕱                  |
| <u>Musterfrau</u>                              | Musterfrau, Klara      |           | 22 🖹 🕱                  |
| <u>Mustermann</u>                              | Mustermann, Karl       |           | 22 🖹 🕱                  |
| User list                                      |                        |           | Management<br>functions |
|                                                |                        | 📕 📕 Porta | Logout                  |

Figure 20 User search – search criteria

| Dealer Portal Handbook                    | Page 28 of 65             | K-SIV-2             |
|-------------------------------------------|---------------------------|---------------------|
| © Copyright Volkswagen AG                 | Document-Version: 1.0.2.2 | ITP Fahrzeugservice |
| dealerportal_UserManual_1.0.2.2_eng.doc/c | 1                         |                     |

### 6.3 Manage user details

This page consists of two tabs: "Master data" and "Applications". They will be explained in the following sections.

| VOLKSWAGEN AG                                                                  | Dealer portal.                      |                          |            |                  |
|--------------------------------------------------------------------------------|-------------------------------------|--------------------------|------------|------------------|
| Local administration<br>Edit data of the organization<br>Manage employee roles | Portal Administratio                | n.                       |            |                  |
| Create new user<br>Personal notifications<br>Assign applications               | Edit data of DE471110 /<br>User ID  | Mustermann<br>Mustermann |            |                  |
| My Favorites                                                                   | Salutation<br>Title<br>First name   | ● Mr O Mrs<br>Karl       | ]          |                  |
| administrate                                                                   | Last name<br>Password               | Mustermann               | ] <b>*</b> |                  |
|                                                                                | Password Confirmation<br>Department | Vertrieb/Service         | ]          |                  |
|                                                                                | Salesperson nr.<br>Direct dialing   | 4711<br>122              | ]<br>]     | ~                |
|                                                                                | Cancel                              | Reset 📕 Submit           | Portal     | * Required Field |

Figure 21 Editing user details

| Dealer Portal Handbook                    | Page 29 of 65             | K-SIV-2             |
|-------------------------------------------|---------------------------|---------------------|
| © Copyright Volkswagen AG                 | Document-Version: 1.0.2.2 | ITP Fahrzeugservice |
| dealerportal UserManual 1.0.2.2 eng.doc/c | 1                         |                     |

#### 6.3.1 Tab "Master data"

This tab allows a user to check and edit user details.

| Edit data of DE471110 / | Mustermann                   | _                                          |
|-------------------------|------------------------------|--------------------------------------------|
| User ID                 | Mustermann                   | <u>^</u>                                   |
| Salutation              | 💿 Mr 🔘 Mrs                   |                                            |
| Title                   |                              |                                            |
| First name              | Karl                         | *                                          |
| Last name               | Mustermann                   | *                                          |
| Password                |                              |                                            |
| Password Confirmation   |                              |                                            |
| Department              | Vertrieb/Service             |                                            |
| Salesperson nr.         | 4711                         |                                            |
| Direct dialing          | 122                          |                                            |
| FAX                     | 555                          |                                            |
| Mobil-Phone 🝳           | ×                            |                                            |
| WAP Password            |                              |                                            |
| eMail                   | karl.mustermann@DE471110.vw- |                                            |
| Language                | English 🔽                    |                                            |
| Host User ID            |                              |                                            |
| Sales status            | Please select 🛛 🗸            |                                            |
| TAMe Account Status     | active                       |                                            |
| Account status          | active 💌                     | *                                          |
|                         |                              | \star Required Field                       |
|                         |                              | ★ ★ The user can edit its personal profile |

Figure 22 Editing user details -tab "Master data"

Personal user details can be edited in the white fields. Fields marked with an asterisk (\*) are mandatory (must be filled in). Fields marked with two asterisks (\*\*) can be edited only by the user himself/herself.

| Dealer Portal Handbook                    | Page 30 of 65             | K-SIV-2             |
|-------------------------------------------|---------------------------|---------------------|
| © Copyright Volkswagen AG                 | Document-Version: 1.0.2.2 | ITP Fahrzeugservice |
| dealerportal UserManual 1.0.2.2 eng.doc/c |                           |                     |

If a user has forgotten his/her password, the local administrator can supply him/her here with the new one.

How to enter mobile phone numbers is explained in section 8.2 Enter mobile numbers.

If you wish to find information about validation of your email address please consult the section 8.3 Validate an E-Mail Address.

#### 6.3.1.1 Account status

Here you can set the status of your account. Only users with an active account may log in to the portal.

| TAMe Account Status active        |          |   |  |
|-----------------------------------|----------|---|--|
| Account status                    | active   | * |  |
| Figure 23 Account status "active" |          |   |  |
|                                   |          |   |  |
| TAMe Account Status               | disabled |   |  |

Figure 24 Account status "everything disabled"

User account status is one of the most important data managing instruments for a local administrator within his/her organisation.

It occurs that a local administrator needs to block a user account for internal reasons without deleting it so far. For this purpose he/she can change the user account status to "disabled", as shown in *Figure 24*.

| <b>Dealer Portal Handbook</b>             | Page 31 of 65             | K-SIV-2             |
|-------------------------------------------|---------------------------|---------------------|
| © Copyright Volkswagen AG                 | Document-Version: 1.0.2.2 | ITP Fahrzeugservice |
| dealerportal_UserManual_1.0.2.2_eng.doc/d | 1                         | ·                   |

#### 6.3.2 Tab "Applications"

For viewing the applications and roles assigned to a user, please click on the tab "Applications".

Applications which the user has been assigned to via one or more roles are expanded by default, so that the roles within the applications are visible. The roles assigned to a user are indicated with selected check boxes. Those applications, which have not been assigned to a user, are shown as collapsed.

Portal Administration.

| Basedata                                                                     | Applications |        |        |
|------------------------------------------------------------------------------|--------------|--------|--------|
| Allowed applications                                                         |              |        |        |
| + DISS Monitor                                                               |              |        |        |
| <ul> <li>Feedback Monitor</li> <li>Standard-Rolle</li> </ul>                 |              |        |        |
| + Händlerinformationssystem (H.I.S.) o                                       | ler VVV Bank |        |        |
| <ul> <li>Lokale Benutzerverwaltung</li> <li>Lokaler Administrator</li> </ul> |              |        |        |
| + Newada                                                                     |              |        |        |
| + SAGA/2 (Entwicklungssystem)                                                |              |        |        |
| + SAGA/2 (Testsystem)                                                        |              |        |        |
| + Volkswagen Hotline Channel                                                 |              |        |        |
| + Volkswagen PartnerNet                                                      |              |        |        |
| + Volkswagen PartnerShop                                                     |              |        |        |
|                                                                              |              |        |        |
|                                                                              |              |        |        |
| Cancel Reset                                                                 | Submit       | Portal | Logout |
| Eiguro 25 Editing upor popli                                                 | ations       |        |        |

Figure 25 Editing user – applications

Displayed roles can be changed as required when you click on the + or – symbol that appears before the application name or when you click on the application name itself.

| Dealer Portal Handbook                 | Page 32 of 65             | K-SIV-2             |
|----------------------------------------|---------------------------|---------------------|
| © Copyright Volkswagen AG              | Document-Version: 1.0.2.2 | ITP Fahrzeugservice |
| dealerportal UserManual 1022 eng doc/o | 4                         |                     |

- + Händlerinformationssystem (H.I.S.) der VW Bank
- + Lokale Benutzerverwaltung
  - + Newada

Figure 26 Displaying more details

- + Händlerinformationssystem (H.I.S.) der VVV Bank
- Lokale Benutzerverwaltung
- 🗹 Lokaler Administrator
- + Newada

If the role details are visible to you, you can choose those which you want to assign to a user within the selected application. Alternatively the ticks can be withdrawn from the check boxes, if you do not want the user to work with this role or application any longer.

| <b>Dealer Portal Handbook</b>             | Page 33 of 65             | K-SIV-2             |
|-------------------------------------------|---------------------------|---------------------|
| © Copyright Volkswagen AG                 | Document-Version: 1.0.2.2 | ITP Fahrzeugservice |
| dealerportal UserManual 1.0.2.2 eng.doc/c | 1                         |                     |

#### 6.3.2.1 The roles that require obligatory authorization

Only local administrators can apply for the roles that require obligatory permissions. However permissions for such a role will be activated only after it has been authorized by the User Release Centre.

The roles that require obligatory permission are marked with red colour. An additional text "This role requires a further level of release authorisation" will be shown when you point on such a role with your mouse.

| – GeKo |                                                                  |
|--------|------------------------------------------------------------------|
|        | Audi                                                             |
|        | Volk This role requires a further level of release authorisation |
|        | -                                                                |

Figure 27 Mouse over a role that requires obligatory authorization

The local administrator can apply for such a role by means of placing a tick on the corresponding checkbox and saving it.

| - GeKo                                                             |  |
|--------------------------------------------------------------------|--|
| 🗹 🤍 Audi                                                           |  |
| Release is pending en                                              |  |
| Figure 28 Mouse over a role that requires obligatory authorization |  |

The role authorized by the User Release Centre is shown in the following figure:

| – GeKo                                                                                                    |                   |
|----------------------------------------------------------------------------------------------------|-------------------|
| Image: Second second second | Audi              |
| Rele                                                                                                    | ease was approved |
| Einen 20 Marsa                                                                                                    |                   |

Figure 29 Mouse over a status sign, the role has been approved.

| Dealer Portal Handbook                    | Page 34 of 65             | K-SIV-2             |
|-------------------------------------------|---------------------------|---------------------|
| © Copyright Volkswagen AG                 | Document-Version: 1.0.2.2 | ITP Fahrzeugservice |
| dealerportal_UserManual_1.0.2.2_eng.doc/d | ł                         | ·                   |

A local administrator can withdraw an assigned role by means of removing the tick and saving the mask. If a local administrator applies for a role which requires an obligatory permission and which has been withdrawn once, the role must be authorized again.

| – GeKo |                                                 |
|--------|-------------------------------------------------|
|        | 🗌 🔍 Audi                                        |
|        | The application has been cancelled by the local |
|        | administrator.                                  |

Figure *30* Mouse over a status sign. The role has been approved. Later is was withdrawn by the local administrator.

In the following table the symbols concerning the roles which require obligatory authorization are shown and described.

| Symbol | Approval Status        | Help Text concerning the Symbol                                |
|--------|------------------------|----------------------------------------------------------------|
| -      | Not requested          | -                                                              |
| •      | Requested <sup>2</sup> | The release is pending                                         |
| 0      | Rejected               | The release was denied                                         |
|        | Approved               | The release was approved                                       |
| •      | Cancelled              | Already approved role was withdrawn by the local administrator |

<sup>&</sup>lt;sup>2</sup> This Symbol can also appear if a you cannot apply for the role because the User Release Center for your Org-ID does not exist so far. In this case a help text: "No User Release Center available!" would be desplayed.

| Dealer Portal Handbook                    | Page 35 of 65             | K-SIV-2             |
|-------------------------------------------|---------------------------|---------------------|
| © Copyright Volkswagen AG                 | Document-Version: 1.0.2.2 | ITP Fahrzeugservice |
| dealerportal_UserManual_1.0.2.2_eng.doc/d | ł                         |                     |

#### 6.4 Partner's common data

The input mask for partner's common data is available via the corresponding menu item in the navigation area of local administration. Whether this menu item is visible or not for your organisation depends on the contract conditions. If this item is not visible for you, the menu item *"Edit master data of the* organisation" will be displayed instead. If this is the case you can skip this section.

| VOLKSWAGEN AG                                                                                                 | Dealer portal.                                                                    |                                                    |                     |        |
|----------------------------------------------------------------------------------------------------|-----------------------------------------------------------------------------------|----------------------------------------------------|---------------------|--------|
| Local administration<br>Partner's common data<br>Manage employee roles                                        | Portal Administration Partnerdata                                                 | N. Web presence                                    | Electronic mailboxe | 38     |
| Create new user<br>Personal notifications<br>Assign applications<br>My Favorites<br>Lokale Benutzerverwaltung | Partner's common data<br>Organization name:<br>Telephone exchange:<br>Fax number: | Händler für Schnupperzug<br>-05361-9-<br>-05361-9- | ang                 |        |
| Volkswagen Group administrate                                                                                 | Company address<br>Street                                                         | Shipr<br>Street                                    | nent address        |        |
|                                                                                                    | ZIP City                                                                          | ZIP                                                | City                |        |
|                                                                                                    | 38436 VVolfsbur                                                                   | g V-PL2                                            | Z V-Ort             |        |
|                                                                                                    | state                                                                             | state                                              |                     |        |
|                                                                                                    |                                                                                   |                                                    |                     |        |
|                                                                                                    |                                                                                   |                                                    |                     |        |
|                                                                                                    | Cancel                                                                            | Reset 📕 Submit                                     | 🔤 🗖 Portal          | Logout |

Figure 31 Partner's common data

Partner's common data is subdivided into three areas which are represented by three tabs in the content area: "Partner data", "Web presence" and "Electronic mailboxes".

| Dealer Portal Handbook                    | Page 36 of 65             | K-SIV-2             |
|-------------------------------------------|---------------------------|---------------------|
| © Copyright Volkswagen AG                 | Document-Version: 1.0.2.2 | ITP Fahrzeugservice |
| dealerportal UserManual 1.0.2.2 eng.doc/c | 1                         |                     |

#### 6.4.1 Tab "Partner's data"

The partner's data tab displays the organisation contact information identical to that in the contract, thus this data cannot be edited.

| Partnerdata               | Web presenc       | e                    | Electronic mailboxe | es     |
|---------------------------|-------------------|----------------------|---------------------|--------|
| Partner's common d        | ata               |                      |                     |        |
| Organization name:        | Handler für Schnu | ipperzugang          |                     |        |
| Fax number:               | -05361-9-         |                      |                     |        |
|                           |                   |                      |                     |        |
| Company address<br>Street |                   | Shipment a<br>Street | ddress              |        |
| Am Platz 17               |                   | VersandStr           | VersNr              |        |
| ZIP City                  |                   | ZIP                  | City                |        |
| 38436 VVolfst             | ourg              | V-PLZ                | V-Ort               |        |
| state                     |                   | state                |                     |        |
|                           |                   |                      |                     |        |
|                           |                   |                      |                     |        |
|                           |                   |                      |                     |        |
| Cancel                    | 🔳 Reset 📃         | l Submit             | Portal              | Logout |

Figure 32 Partner's data

#### 6.4.2 Tab "Web presence"

The web presence tab gives the possibility to edit showroom and garage contact information. All these fields must be filled in. *Whether the showroom or garage areas are visible or not, depends on the dealer's contract. In some case both areas will not be visible.* 

| Dealer Portal Handbook                 | Page 37 of 65             | K-SIV-2             |
|----------------------------------------|---------------------------|---------------------|
| © Copyright Volkswagen AG              | Document-Version: 1.0.2.2 | ITP Fahrzeugservice |
| dealerportal UserManual 1022 end doc/d | 4                         |                     |

#### Portal Administration.

| Showroom                 | é                                                           |                                                                           |  |
|--------------------------|-------------------------------------------------------------|---------------------------------------------------------------------------|--|
| Common data              | for your company's showing                                  | on.                                                                       |  |
|                          |                                                             |                                                                           |  |
| organization name.       |                                                             |                                                                           |  |
| Company address:         |                                                             |                                                                           |  |
|                          |                                                             |                                                                           |  |
|                          |                                                             |                                                                           |  |
|                          |                                                             |                                                                           |  |
|                          | preallocate fields                                          |                                                                           |  |
| Communication            |                                                             |                                                                           |  |
| Telephone exchange:      |                                                             |                                                                           |  |
| Fax number:              |                                                             |                                                                           |  |
|                          | Please insert one telephone<br>International code, area cod | and one fax number. Please use this format:<br>e, number, direct dialing. |  |
| ★All fields are required | ł.                                                          |                                                                           |  |

Figure 33 "Web presence" tab – "Showroom" area

#### Take-over of partner's data

For simplification of working process it is possible to take over the information about the showroom and garage area from the existing partner common data into the mask displayed above. In order to do this, please click on the preallocate fields button. If other text has already been entered in the text fields, a dialog window will appear asking if it should be overwritten.

| Dealer Portal Handbook                    | Page 38 of 65             | K-SIV-2             |
|-------------------------------------------|---------------------------|---------------------|
| © Copyright Volkswagen AG                 | Document-Version: 1.0.2.2 | ITP Fahrzeugservice |
| dealerportal UserManual 1.0.2.2 eng.doc/c | 1                         |                     |

| <ul> <li>Garage</li> <li>Dease fill out the fields</li> </ul> | a for your company's garage                                           | ٦٢ |
|---------------------------------------------------------------|-----------------------------------------------------------------------|----|
| Common data                                                   | s for your company's garage.                                          |    |
| Organization name:                                            |                                                                       |    |
| C                                                             |                                                                       |    |
| Company address:                                              |                                                                       |    |
|                                                               |                                                                       |    |
|                                                               |                                                                       |    |
|                                                               | preallocate fields                                                    |    |
| Communication                                                 |                                                                       |    |
| Telephone exchange:                                           |                                                                       |    |
| Fay purpher:                                                  |                                                                       |    |
| r ax humber.                                                  | Discontinent and the second and for such as Discontine this formation |    |
|                                                               | International code, area code, number, direct dialing.                |    |
|                                                               | ······································                                |    |

re 34 "Web p Ige g

| <b>Dealer Portal Handbook</b>             | Page 39 of 65             | K-SIV-2             |
|-------------------------------------------|---------------------------|---------------------|
| © Copyright Volkswagen AG                 | Document-Version: 1.0.2.2 | ITP Fahrzeugservice |
| dealerportal UserManual 1.0.2.2 eng.doc/c |                           |                     |

#### 6.4.3 "Electronic mailboxes" tab

In the tab "Electronic mailboxes" you can enter email addresses concerning web presence and scheduler information of all assigned brands. It is obligatory for each brand to fill in the scheduler information field.

If you wish to enter an email address for a particular brand, please select the corresponding brand from the drop-down menu. Then use the text fields below to enter the email address for that brand. The email address entered in this field will then be accepted for the chosen brand. The data of other brands will not be visible at that moment, but you can work with it later on. The procedure described above must be carried out for each brand.

| Partnerdata               | Web presence                                                                      | Electronic mailboxes                                                                                |                    |
|---------------------------|-----------------------------------------------------------------------------------|----------------------------------------------------------------------------------------------------|--------------------|
| Your company's mailboxe   | es                                                                                |                                                                                                    |                    |
| Brand                     | Audi                                                                              | *                                                                                                   |                    |
| for web presence          | This mailbox is shown in<br>web presence <b>www.vo</b> l                          | the web for a customer's approac<br><b>kswagen.de</b>                                               | :h. e.g. on the    |
| for scheduler information | This mailbox ist used by N<br>partner companies. We n<br>communication within sch | *<br>/olkswagen group to inform sche<br>eed this information to ensure a si<br>reduling further on. | dulers at<br>nooth |
|                           | mailbox scheduler's depu                                                          | *                                                                                                   | Required Field     |
|                           |                                                                                   |                                                                                                    |                    |
| CancelR                   | eset 📕 Submit                                                                     | Portal 📃 🗖 L                                                                                        | .oqout             |

Figure 35 Electronic mailboxes

In order to save the new data or changes on all tabs, please click on the button. If you have forgotten to fill out a field or have entered some data incorrectly in one of the tabs, the corresponding notification will be displayed.

#### Message texts

The following messages concern fields filled out incorrectly or incompletely in any of the three tabs of "Partner's common data".

| <b>Dealer Portal Handbook</b>          | Page 40 of 65             | K-SIV-2             |
|----------------------------------------|---------------------------|---------------------|
| © Copyright Volkswagen AG              | Document-Version: 1.0.2.2 | ITP Fahrzeugservice |
| dealerportal UserManual 1022 end doc/d | 4                         |                     |

#### Possible messages in the "Web presence" tab

Showroom:

- Organisation name not specified
- Street not specified
- ZIP code not specified
- City not specified
- State not specified
- Please enter a telephone number of the showroom
- Please enter a fax number

Garage area:

- Organisation name of the garage not specified
- Street of the garage not specified
- ZIP code of the garage not specified
- City of the garage not specified
- Country of the garage not specified
- Please enter a telephone number of the garage
- Please enter a fax number of the garage

Please switch to the "Web presence" tab and enter the necessary details.

#### Possible messages in the "Electronic mailboxes" tab

- Scheduler email is wrong or missing
- Scheduler's deputy email is wrong or missing

Please switch to the "Electronic mailboxes" tab and enter the necessary details.

| Dealer Portal Handbook                    | Page 41 of 65             | K-SIV-2             |
|-------------------------------------------|---------------------------|---------------------|
| © Copyright Volkswagen AG                 | Document-Version: 1.0.2.2 | ITP Fahrzeugservice |
| dealerportal_UserManual_1.0.2.2_eng.doc/d | b                         |                     |

### 6.5 Edit master data of the organisation

You can come to the input mask for organisation master data via the menu item "Edit master data of your organisation" located in the navigation area of local administration.

| rganizatio             | n name:   | Handler für Schr | upperzugang |        |       |  |
|------------------------|-----------|------------------|-------------|--------|-------|--|
| Mail:                  |           | email@partnerne  | t.de        |        |       |  |
| elephone               | exchange: | -05361-9-        |             |        |       |  |
| <sup>7</sup> ax number | r:        | -05361-9-        |             |        |       |  |
| Company                | address   |                  | Shipment    | addr   | ess   |  |
| Street                 |           |                  | Street      |        |       |  |
| Am Platz 1             | 7         |                  | VersandStr  | / Vers | sNr   |  |
| ZIP                    | City      |                  | ZIP         |        | City  |  |
| 38436                  | Wolfsbur  | g                | V-PLZ       |        | V-Ort |  |
| state                  |           |                  | state       |        |       |  |
|                        |           |                  |             |        |       |  |
|                        |           |                  |             |        |       |  |
|                        |           |                  |             |        |       |  |

Figure 36 Edit data of the organisation

You can change email and dispatch address of your organisation in this input mask. The filling out of these fields is optional. For example you can leave the dispatch address empty especially when it is identical with the company address.

| <b>Dealer Portal Handbook</b>             | Page 42 of 65             | K-SIV-2             |
|-------------------------------------------|---------------------------|---------------------|
| © Copyright Volkswagen AG                 | Document-Version: 1.0.2.2 | ITP Fahrzeugservice |
| dealerportal UserManual 1.0.2.2 eng.doc/d | 1                         |                     |

#### 6.6 Manage employee roles

You can manage employee roles via the "Manage employee roles" menu item in the navigation area of local administration. With the help of this input mask it is possible to assign users to various organisation employee roles. Each employee role must be assigned to at least one user. There are some employee roles which can be assigned to one user only.

| Local administration                                   | Portal Administration.                                                         |                     |        |
|--------------------------------------------------------|--------------------------------------------------------------------------------|---------------------|--------|
| Edit data of the organization<br>Manage employee roles | Employee roles                                                                 | Available employees |        |
| Create new user<br>Personal notifications              | Manage employee roles                                                          |                     |        |
| Assign applications<br>My Favorites                    | (exact one person per organization)                                            |                     |        |
| Lokale Benutzerverwaltung<br>Volkswagen Group          | Stellvertreter des interessenter                                               | nmanagers (VW)      |        |
| administrate                                           | Musterfrau, Klara                                                              | ,                   |        |
|                                                        | e-Commerce (Audi)<br>(at least one person per organization<br>Mustermann, Karl | )                   |        |
|                                                        |                                                                                |                     |        |
|                                                        | Cancel                                                                         | Portal              | Logout |

Figure 37 Manage employee roles

| Dealer Portal Handbook                    | Page 43 of 65             | K-SIV-2             |
|-------------------------------------------|---------------------------|---------------------|
| © Copyright Volkswagen AG                 | Document-Version: 1.0.2.2 | ITP Fahrzeugservice |
| dealerportal UserManual 1.0.2.2 eng.doc/d | 1                         | •                   |

#### 6.6.1 Tab "Employee roles"

The tab "Employee roles" contains a list of all available employee roles and the users to which they have been assigned.

It is also shown here how many people are assigned or must be assigned to each role.

Example:

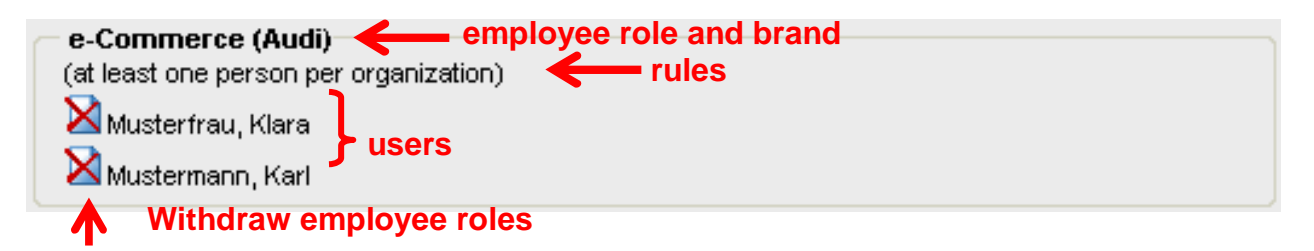

#### Figure 38 Managing employee roles – information

To withdraw an employee role click on the  $\bowtie$  button next to the user's name. A dialog window will be shown which will display detailed information about this employee role and the user. You will also be asked to confirm the role withdrawal.

| Manage employee roles                            |                       |
|--------------------------------------------------|-----------------------|
| role to withdraw:<br>e-Commerce (Audi)           |                       |
| <b>Username</b><br>Mustermann, Karl (Mustermann) |                       |
| Do you really wish to deprive the er             | nployee of this role? |
| 🔳 no 📃 yes                                       |                       |
| Figure 39 Withdraw employee                      | roles                 |

| Dealer Portal Handbook                    | Page 44 of 65             | K-SIV-2              |  |
|-------------------------------------------|---------------------------|----------------------|--|
|                                           | Document-Version: 1.0.2.2 | ITF Failizeugservice |  |
| dealerportal_UserManual_1.0.2.2_eng.doc/d | 1                         |                      |  |

#### 6.6.2 Tab "Available employees"

In this tab you can assign employee roles to available users.

| Manage employee roles<br>Lokaler, Administrator<br>Muster, Max<br>Musterfrau, Klara<br>Mustermann, Karl | Employee roles         | Available employees |  |
|----------------------------------------------------------------------------------------------------|------------------------|---------------------|--|
| Lokaler, Administrator<br>Muster, Max<br>Musterfrau, Klara<br>Mustermann, Karl                          | Manage employee roles  |                     |  |
| Muster, Max<br>Musterfrau, Klara<br>Mustermann, Karl                                                    | Lokaler, Administrator |                     |  |
| Musterfrau, Klara<br>Mustermann, Karl                                                                   | Muster, Max            |                     |  |
| Mustermann, Karl                                                                                        | Musterfrau, Klara      |                     |  |
|                                                                                                    | Mustermann, Karl       |                     |  |
|                                                                                                    |                        |                     |  |
|                                                                                                    |                        |                     |  |
|                                                                                                    |                        |                     |  |
|                                                                                                    |                        |                     |  |
|                                                                                                    |                        |                     |  |
|                                                                                                    |                        |                     |  |
|                                                                                                    |                        |                     |  |
|                                                                                                    |                        |                     |  |
|                                                                                                    |                        |                     |  |
| Concel Doutel                                                                                           | Canad                  | Deuted              |  |

#### Figure 40 "Available employees" tab

In order to assign an employee role to an employee, please click on the user name first, then choose the desired role from the window that appears.

| Manage employee ro                         | les                                   |
|--------------------------------------------|---------------------------------------|
| Available employee r                       | oles                                  |
| e-Commerce (Audi)                          | · · · · · · · · · · · · · · · · · · · |
| <b>User data</b><br>Mustermann, Karl (Must | ermann)                               |
| Fax number                                 | 555                                   |
| telephone number                           | 122                                   |
| eMail                                      | karl.mustermann@DE471110.vw-grc       |
|                                            |                                       |
| Cancel                                     | 🔳 Reset 🛛 🔳 Submit                    |
| Figure 41 Pop L                            | Jp Window "Assign employees"          |

| Dealer Portal Handbook                    | Page 45 of 65             | K-SIV-2             |
|-------------------------------------------|---------------------------|---------------------|
| © Copyright Volkswagen AG                 | Document-Version: 1.0.2.2 | ITP Fahrzeugservice |
| dealerportal UserManual 1.0.2.2 eng.doc/d |                           |                     |

Users with employee roles assigned need to have a fax number, a telephone number and an e-mail address. These details can be completed or edited by the local administrator in the pop up window.

If a new role has been assigned to an employee, he/she will be automatically informed per email.

If the email validation is activated for an organisation and an employee's email address gets changed during role assignment process, the employee will receive another validation email.

If the role assignment process has not been completed or if an employee role has been assigned too often, following messages can appear below the favourites.

Your role assignment is incomplete! Please review your specifications!

You have assigned too many employees to at least one role! Please review your specifications!

Your role assignment is incomplete und you have assigned too many employees to at least one role! Please review your specifications! Each employee role must be assigned to at least one user. This message appears for example if the last user has been withdrawn from an employee role. In this case please assign a new user to the role.

This message is shown when an employee role that can be assigned to only one user, has been assigned to more users.

This message is shown when an employee role has not been assigned yet and when an employee role has been assigned too often.

| Dealer Portal Handbook                | Page 46 of 65             | K-SIV-2             |
|---------------------------------------|---------------------------|---------------------|
| © Copyright Volkswagen AG             | Document-Version: 1.0.2.2 | ITP Fahrzeugservice |
| dealerportal UserManual 1022 eng doc/ | 4                         |                     |

### 6.7 Create a new user

A local administrator can create new users using this menu item. While creating new users, you can set user details and access rights. The input mask consists of two tabs: "Master data" and "Applications".

| Edit data of the organization<br>Manage employee roles<br>Create new user<br>Personal notifications<br>Assign applications<br><u>My Favorites</u><br>Lokale Benutzerverwaltung<br>Volkswagen Group<br>Title<br>administrate<br>Basedat<br>Department<br>Salesperson nr.<br>Direct dialing                                                                                                    | Local administration                                   | Portal Administration | on.                       |        |                  |
|----------------------------------------------------------------------------------------------------|--------------------------------------------------------|-----------------------|---------------------------|--------|------------------|
| Create new user   Personal notifications   Assign applications     My favorites   Lokale Benutzerverwaitung   Volkswaagen Group   administrate     Password   Password Confirmation   Department   Salesperson nr.   Direct dialing   Fred dialing                                                                                                    | Edit data of the organization<br>Manage employee roles | Basedata              | Applications              |        |                  |
| Assign applications          My Favorites         Lokale Benutzerverwaltung         Volkswaaen Group         administrate         administrate         Value Service         Department         Salesperson nr.         Direct dialing         Vertice                                                                                                    | Create new user<br>Personal notifications              | Create a new user in  | the organization DE471110 | 1      |                  |
| My Favorites   Lokale Benutzerverwaitung   Volkswagen Group   First name Last name Password * Password Confirmation * Department Salesperson nr. Direct dialing * Required Field                                                                                                    | Assign applications                                    | User ID               | DE471110.017              | *      |                  |
| Lokale Benutzerverwaltung   Volkswagen Group     administrate     Title     First name     Last name     Password     Password Confirmation     Volksert     Department     Direct dialing        * Required Field                                                                                                    | My Favorites                                           | Salutation            | 💿 Mr 🔘 Mrs                | -      |                  |
| Volkswagen Group   First name Last name Password * Password Confirmation * Department Salesperson nr. Direct dialing * Required Field                                                                                                    | Lokale Benutzerverwaltung                              | Title                 |                           | ]      |                  |
| administrate       Last name       *         Password       *       *         Password Confirmation       *       *         Department       *       *         Direct dialing       *       *         Verent       *       *         Direct dialing       *       *                                                                                                    | Volkswagen Group                                       | First name            |                           | *      |                  |
| Password   Password Confirmation  Password Confirmation  Password Confirmation  Password Confirmation  Password Confirmation  Password Confirmation  *  Password Confirmation  *  Password Confirmation *  *  Password Confirmatio | administrate                                           | Last name             |                           | *      |                  |
| Password Confirmation  Password Confirmation  Department  Salesperson nr.  Direct dialing  * Required Field                                                                                                    |                                                        | Password              |                           |        |                  |
| Department Salesperson nr. Direct dialing KRequired Field                                                                                                    |                                                        | Password Confirmation |                           | *      |                  |
| Salesperson nr.<br>Direct dialing   Required Field                                                                                                    |                                                        | Department            |                           | ]      |                  |
| Direct dialing   Required Field                                                                                                    |                                                        | Salesperson nr.       |                           | ]      |                  |
|                                                                                                    |                                                        | Direct dialing        |                           | ]      | ~                |
|                                                                                                    |                                                        |                       |                           |        | ★ Required Field |
| Cancel Reset Submit Dogout                                                                                                    |                                                        | Cancel I              | Reset 📕 Submit            | Portal | Logout           |

Figure 42 Create a new user

| <b>Dealer Portal Handbook</b>             | Page 47 of 65             | K-SIV-2             |
|-------------------------------------------|---------------------------|---------------------|
| © Copyright Volkswagen AG                 | Document-Version: 1.0.2.2 | ITP Fahrzeugservice |
| dealerportal_UserManual_1.0.2.2_eng.doc/c | ł                         |                     |

#### 6.7.1 Tab "Master data"

In the master data tab you can enter details of a new user.

| Portal Administration | on.                |              |               |                             |
|-----------------------|--------------------|--------------|---------------|-----------------------------|
| Basedata              |                    | Applications |               |                             |
| Create a new user in  | the organization   | VW1111       |               |                             |
| Globar-UserlD         | Will be requested  |              |               | <u></u>                     |
| Desired G-UID         |                    |              |               |                             |
| Salutation            | 💿 Mr 🔘 Mrs         |              |               |                             |
| Title                 |                    |              |               |                             |
| First name            |                    |              | *             |                             |
| Last name             |                    |              | *             |                             |
| Password              |                    |              | *             |                             |
| Password Confirmation |                    |              | *             |                             |
| Identity card number  | (Last three d      | digits)      | **            |                             |
| Date of birth         |                    | (DD.MM.YYYY) | **            |                             |
| Department            |                    |              |               |                             |
| District              |                    |              |               |                             |
| Salesperson nr.       |                    |              |               |                             |
| Direct dialing        |                    |              |               |                             |
| FAX                   |                    |              |               |                             |
| Mobil-Phone 📿         | ×                  |              |               |                             |
| WAP Password          |                    |              |               |                             |
| eMail 📿               |                    |              |               |                             |
|                       | Status: no mailbox | specified    |               |                             |
| Language              | English            | *            |               |                             |
| Host User ID          |                    |              |               |                             |
| Sales status          | Please select      | *            |               |                             |
| TAMe Account Status   |                    |              |               |                             |
| Account status        | active             | *            | *             | . Demined Field             |
|                       |                    |              | ★★The user ca | n edit its personal profile |
|                       |                    |              |               |                             |
| Cancel I              | Reset              | Submit       | 📃 📕 Portal    | Logout                      |

Figure 43 Create a new user – Tab "Master data"

| Dealer Portal Handbook                    | Page 48 of 65             | K-SIV-2             |
|-------------------------------------------|---------------------------|---------------------|
| © Copyright Volkswagen AG                 | Document-Version: 1.0.2.2 | ITP Fahrzeugservice |
| dealerportal UserManual 1.0.2.2 eng.doc/c | 1                         |                     |

Local administrator can enter user personal details into the white text fields. The fields marked with an asterisk (\*) must be filled out. Fields marked with two asterisks (\*\*) can be administrated by the user himself/herself.

Creating a new user you must enter a password. Password entering is not necessary for example when you merely edit user data.

How to enter mobile phone numbers is explained in section 8.2 Enter mobile numbers.

If you wish to find information about validation of your email address please consult section 8.3 Validate an E-Mail Address.

When the process of a new user creation has been completed, a new Global-UserID will be applied for him/her.

#### 6.7.2 Tab "Applications"

The description for the applications tab you will find in section 6.3.2, Tab "Applications".

| <b>Dealer Portal Handbook</b>             | Page 49 of 65             | K-SIV-2             |
|-------------------------------------------|---------------------------|---------------------|
| © Copyright Volkswagen AG                 | Document-Version: 1.0.2.2 | ITP Fahrzeugservice |
| dealerportal UserManual 1.0.2.2 eng.doc/c | 4                         |                     |

### 6.8 Personal notifications

A local administrator can open a notification input mask by clicking on "Personal notifications" in the navigation area of local administration. This mask allows him to send notifications to several (up to all) or single users in the organisation. A user can see these messages in the tab "Notifications" after having logged into the portal.

| Local administration                                   | Portal Administre  | ation.             |                       |             |                      |
|--------------------------------------------------------|--------------------|--------------------|-----------------------|-------------|----------------------|
| Edit data of the organization<br>Manage employee roles | Edit notification  |                    | Existing notification | ons         |                      |
| Create new user<br>Personal notifications              | Personal notificat | ion                |                       |             |                      |
| Assign applications                                    | User               | notification assig | gn all user           |             | •                    |
| My Favorites                                           | Notification name  |                    |                       |             |                      |
| Volkswagen Group                                       | Notification text  |                    |                       |             |                      |
| administrate                                           |                    |                    |                       |             |                      |
|                                                        |                    |                    |                       |             | ~                    |
|                                                        |                    | Valid from         |                       | ∀alid until |                      |
|                                                        |                    |                    |                       | *All        | fields are required. |
|                                                        |                    |                    |                       |             |                      |
|                                                        | Cancel             | Submit             |                       | Portal      | Logout               |

Figure 44 Personal notifications

You can select one or more (up to all) users as notification recipients in the tab "Edit notification". Personal notifications are only displayed and valid within a certain time period. Notification texts will be saved and can be edited by the local administrator at any time by means of clicking on the tab "Existing notifications".

#### 6.8.1 Tab "Edit notifications"

After clicking on personal notifications, you will get into a mask where you can create a new notification. If you wish to select recipients of your notification, please use the drop-down list. As default is the "notification assign all user" is defined which will send the notification to all users.

| Dealer Portal Handbook                 | Page 50 of 65             | K-SIV-2             |
|----------------------------------------|---------------------------|---------------------|
| © Copyright Volkswagen AG              | Document-Version: 1.0.2.2 | ITP Fahrzeugservice |
| dealerportal UserManual 1022 eng doc/o | 4                         |                     |

In the field "Notification name" you can give a short title to your notification which will be saved and displayed in the list of existing notifications. Please use the large text box below to enter notification text, which will later appear in the notifications tab.

| Edit notification     |                       | Existing notification | ons         |                          |
|-----------------------|-----------------------|-----------------------|-------------|--------------------------|
| Personal notification | n                     |                       |             |                          |
| User                  | notification assign a | ll user               |             | ~                        |
| Notification name     |                       |                       |             |                          |
| Notification text     |                       |                       |             |                          |
|                       | Valid from            |                       | √alid until | All fields are required. |
| Cancel                | 🔲 Submit              |                       | Portal      | Logout                   |

Figure 45 Personal notifications – tab "Edit notification"

In the both fields below you can enter the time period in which you want your notification to be shown to its recipients in the notification tab. You can fill out these fields by clicking on the calendar symbols. This will open a small calendar window with today's date selected.

| Dealer Portal Handbook                    | Page 51 of 65             | K-SIV-2             |
|-------------------------------------------|---------------------------|---------------------|
| © Copyright Volkswagen AG                 | Document-Version: 1.0.2.2 | ITP Fahrzeugservice |
| dealerportal UserManual 1.0.2.2 eng.doc/d |                           |                     |

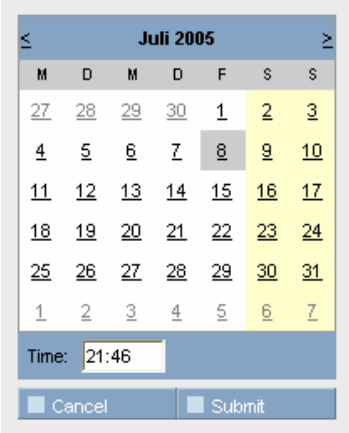

Figure 46 Personal notifications – Calendar pop up

The calendar is used to choose the required date and time. To choose another month, please click on  $\leq$  or  $\geq$  buttons on either sides of the month name. Once the correct date has been selected, please click on the Submit button, so that the selected date is entered and the calendar window is closed. The Cancel button closes the calendar window and discards the date.

#### 6.8.2 Tab "Existing notifications"

To edit or delete an existing notification, please switch to the tab "Existing notification", where all notifications are alphabetically listed according to its notification name.

| Dealer Portal Handbook                    | Page 52 of 65             | K-SIV-2             |
|-------------------------------------------|---------------------------|---------------------|
| © Copyright Volkswagen AG                 | Document-Version: 1.0.2.2 | ITP Fahrzeugservice |
| dealerportal_UserManual_1.0.2.2_eng.doc/d | k                         |                     |

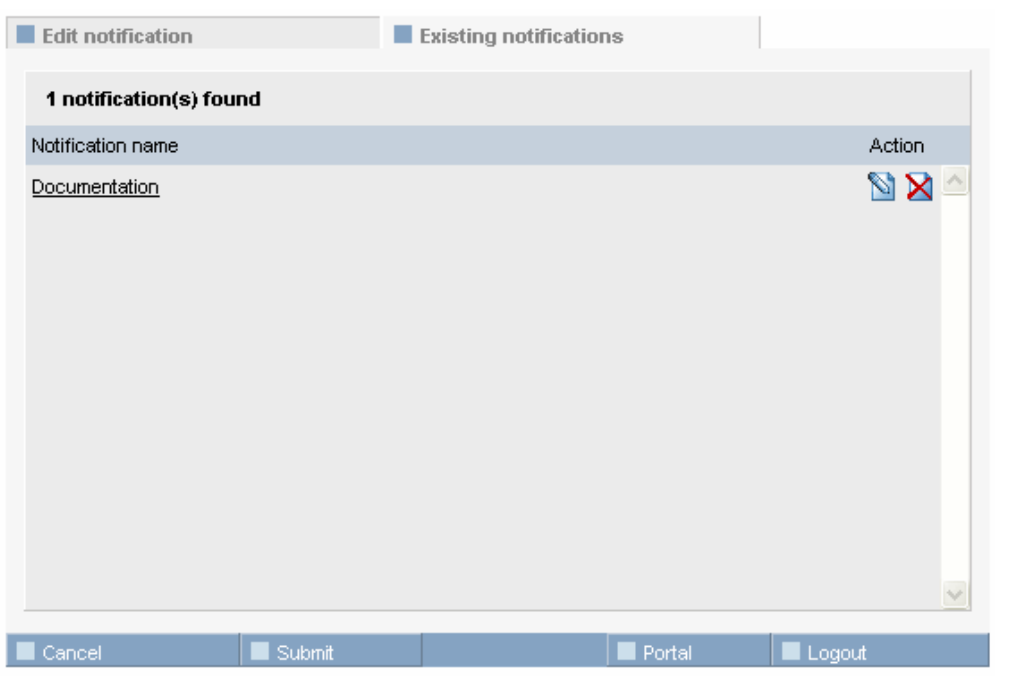

**Figure 47 Existing notifications** 

#### **Delete notifications**

You can delete a notification by means of a click on the  $\bowtie$  button in the row of the notification you want to delete. A dialog window will appear asking for confirmation.

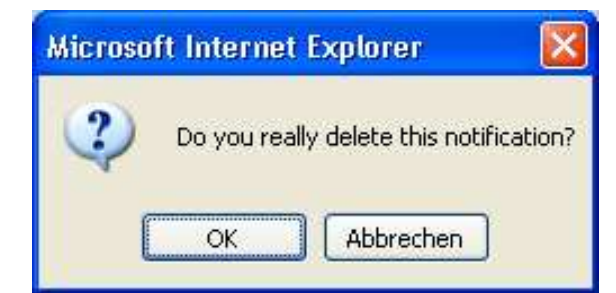

Figure 48 Confirmation of a personal notification deletion

| Dealer Portal Handbook                    | Page 53 of 65             | K-SIV-2             |
|-------------------------------------------|---------------------------|---------------------|
| © Copyright Volkswagen AG                 | Document-Version: 1.0.2.2 | ITP Fahrzeugservice |
| dealerportal_UserManual_1.0.2.2_eng.doc/d | k                         |                     |

#### **Edit notifications**

You can open or edit a saved notification using the  $\square$  button. The system will automatically switch to the "Edit notifications" tab and fill out all the appropriate text fields. All carried out changes will concern the currently open notification. Notification name change will not lead to a creation of a new notification.

| Dealer Portal Handbook                    | Page 54 of 65             | K-SIV-2             |
|-------------------------------------------|---------------------------|---------------------|
| © Copyright Volkswagen AG                 | Document-Version: 1.0.2.2 | ITP Fahrzeugservice |
| dealerportal UserManual 1.0.2.2 eng.doc/d | ł                         |                     |

### 6.9 Assign applications

A local administrator can use menu item "Assign applications" in the navigation area of local administration to assign or withdraw access rights to/from several users at a time.

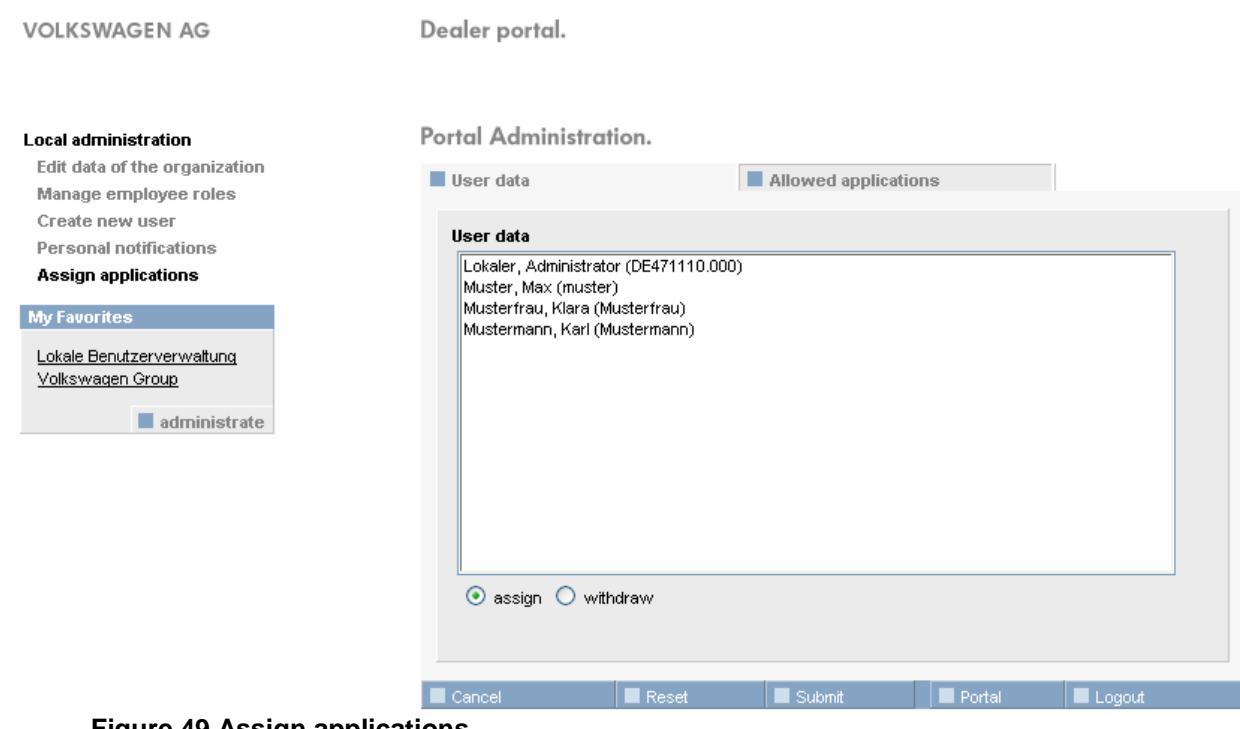

Figure 49 Assign applications

Please select from the list a user whom you want to assign a role to or withdrawn it from. For multiple selections, see section *8.1 Multiple selections in list boxes.* 

Depending on whether application access rights need to be assigned or withdrawn to the selected users, the administrator clicks the corresponding button below the user list. O assign O withdraw

Once users have been selected, applications and roles must be chosen in the "Allowed applications" tab. The selected users in the list will remain selected when switching between tabs.

The "Allowed applications" tab presents a list of applications and roles that should be familiar to the local administrator from managing user administration. If you click the **Submit** button you will assign or withdraw an application access right to/from selected users.

| Dealer Portal Handbook                    | Page 55 of 65             | K-SIV-2             |
|-------------------------------------------|---------------------------|---------------------|
| © Copyright Volkswagen AG                 | Document-Version: 1.0.2.2 | ITP Fahrzeugservice |
| dealerportal_UserManual_1.0.2.2_eng.doc/d | ł                         |                     |

#### Portal Administration.

| User data                                                                    | Allowed applicati          | ons    |        |          |
|------------------------------------------------------------------------------|----------------------------|--------|--------|----------|
| Allowed applications                                                         |                            |        |        |          |
| + Audi PartnerNet PreLive-System                                             |                            |        |        | ~        |
| + Audi Servicenet Loadbalancer                                               |                            |        |        |          |
| + Elektronisches Service Auskunftssyster                                     | m (ELSA)                   |        |        |          |
| + ElsaPro                                                                    |                            |        |        |          |
| - GeKo                                                                       |                            |        |        |          |
| + Ge                                                                         | re assigned under "<br>;"! |        |        | Ξ        |
| <ul> <li>Lokale Benutzerverwaltung</li> <li>Lokaler Administrator</li> </ul> |                            |        |        |          |
| + MigrationWizard                                                            |                            |        |        |          |
| + SSM - System Standard Management                                           |                            |        |        |          |
| + SVM                                                                        |                            |        |        |          |
| ↓ \/Δ\Δ                                                                      |                            |        |        | <b>Y</b> |
| Cancel Reset                                                                 | Submit                     | Portal | Logout |          |

Figure 50 Allocation of applications

Subjected to authorization roles and applications with compulsory fields will be displayed as not assignable. For this reason you will also not be able to select these roles and applications. A help text will appear when the mouse crosses over the role/application.

Text displayed for subjected to authorization roles:

Roles subject to approval can be requested under "Local Administration"!

Text displayed for application with compulsory fields:

Applications with compulsory fields are assigned under "Local Administration – User-Options"!

| <b>Dealer Portal Handbook</b>             | Page 56 of 65             | K-SIV-2             |
|-------------------------------------------|---------------------------|---------------------|
| © Copyright Volkswagen AG                 | Document-Version: 1.0.2.2 | ITP Fahrzeugservice |
| dealerportal_UserManual_1.0.2.2_eng.doc/d | k                         | ·                   |

# 7 Quick reference for local user administration

Here you will find quick help for different procedures that are available in local user administration. First of all, you should log into the portal and start local user administration.

### 7.1 Organisation

#### 7.1.1 Edit partner data of your own organisation

- Menu item "Edit data of the organisation"

This menu item is visible only in case of internet administration being deactivated for your organisation.

Details: Section 6.5 Edit master data of the organisation

#### 7.1.2 Edit web presence of your own organisation

- Menu item "Partner's common data"
- Tab "Web presence"

This menu item is visible only in case of internet administration being activated for your organisation.

Details: Section 6.4.2 Tab "Web presence"

#### 7.1.3 Edit electronic mailboxes for your own organisation

- Menu item "Partner's common data"
- Tab "Electronic mailboxes" (See 6.4.3 "Electronic mailboxes" tab)

This menu item is visible only in case of internet administration being activated for your organisation.

#### 7.2 User

#### 7.2.1 Create a new user

- Menu item "Create a new user"

Details: Section 6.7 Create a new user

| Dealer Portal Handbook                    | Page 57 of 65             | K-SIV-2             |
|-------------------------------------------|---------------------------|---------------------|
| © Copyright Volkswagen AG                 | Document-Version: 1.0.2.2 | ITP Fahrzeugservice |
| dealerportal_UserManual_1.0.2.2_eng.doc/d | ł                         |                     |

#### 7.2.2 Edit an existing user (basic details, applications and access rights)

- Search for a user (details: Section 6.2 User search)
- Click on ID in the search result list
- Edit the master data or switch to tab "Applications" to edit user's rights

Details: Section 6.3 Manage user details

#### 7.2.3 Assign / withdraw rights to/from several users in one step

- Menu item "Assign applications"
- Select all users to be edited
- Select "assign" or "withdraw"
- Change to the tab "Allowed applications".
- Select the corresponding applications / roles

Details: Section 6.9 Assign applications

#### 7.2.4 Delete an existing user

- Search for a user (details: Section 6.2 User search)
- Click on the X button in user's row

#### 7.2.5 Assign an employee role to a user

- Menu item "Manage employee roles"
- Tab "Available employees"
- Select employees
- Select employee roles

Details: Section 6.6 Manage employee roles

#### 7.2.6 Withdraw an employee role from a user

- Menu item "Manage employee roles"
- Click on the M button in user's row

Details: Section 6.6 Manage employee roles

| Dealer Portal Handbook                    | Page 58 of 65             | K-SIV-2             |
|-------------------------------------------|---------------------------|---------------------|
| © Copyright Volkswagen AG                 | Document-Version: 1.0.2.2 | ITP Fahrzeugservice |
| dealerportal_UserManual_1.0.2.2_eng.doc/d | k                         | •                   |

### 7.3 Notifications

#### 7.3.1 Create a new notification

- Menu item "Personal notifications"
- Assign a notification to one or more (up to all) users
- Specify name and text of the notification

#### Details: Section 6.8 Personal notifications

#### 7.3.2 Edit / delete existing notifications

- Menu item "Personal notifications"
- Select the tab "Existing notifications"
- Edit notification by clicking on the notification name; delete notification by clicking on button.

Details: Section 6.8 Personal notifications

| <b>Dealer Portal Handbook</b>             | Page 59 of 65             | K-SIV-2             |
|-------------------------------------------|---------------------------|---------------------|
| © Copyright Volkswagen AG                 | Document-Version: 1.0.2.2 | ITP Fahrzeugservice |
| dealerportal_UserManual_1.0.2.2_eng.doc/d | ł                         |                     |

# 8 Additional information

### 8.1 Multiple selections in list boxes

In some cases it is necessary to make multiple selections.

| Example:                              |
|---------------------------------------|
| Lokaler, Administrator (DE471110.000) |
| Musterfrau, Klara (Musterfrau)        |
| Mustermann, Karl (Mustermann)         |
| Test, Test (Test)                     |
| Test2, Test2 (Test2)                  |
| Test2, Test3 (Test3)                  |
|                                       |
|                                       |
|                                       |
|                                       |
|                                       |
|                                       |
|                                       |
|                                       |
|                                       |
| Figure 51 Multiple selection          |

Figure 51 Multiple selection

In this example the blue list entries are selected.

There are two ways to make multiple selections:

- Selecting a contiguous block of elements
- Selecting individual, non-contiguous elements

These two methods can also be combined.

Please note that the two possibilities described above will only work in the list specially designed for multiple selection.

| <b>Dealer Portal Handbook</b>          | Page 60 of 65             | K-SIV-2             |
|----------------------------------------|---------------------------|---------------------|
| © Copyright Volkswagen AG              | Document-Version: 1.0.2.2 | ITP Fahrzeugservice |
| dealerportal UserManual 1022 eng doc/o |                           |                     |

#### Select a contiguous block of elements

Example:

Let's assume your wish is to select all names between "Mustermann, Karl" and "Test2, Test2".

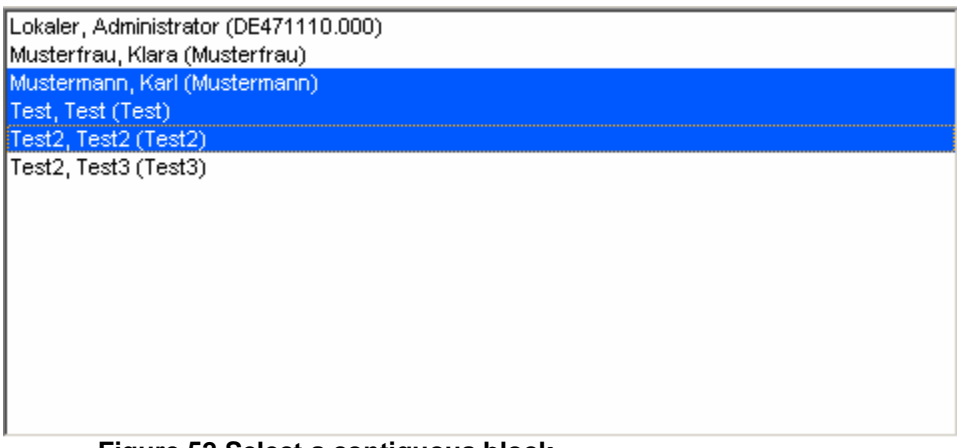

#### Figure 52 Select a contiguous block

Please use the left mouse button to click on the name "Mustermann, Karl"; keep the button pressed until you have moved the mouse down to the name "Test2, Test2", then release. All the selected names are now coloured in blue.

| <b>Dealer Portal Handbook</b>          | Page 61 of 65             | K-SIV-2             |
|----------------------------------------|---------------------------|---------------------|
| © Copyright Volkswagen AG              | Document-Version: 1.0.2.2 | ITP Fahrzeugservice |
| dealerportal UserManual 1022 eng doc/c |                           |                     |

#### Select individual, non-contiguous elements

Example:

Your wish is to select the names "Mustermann, Karl" and "Test2, Test2".

| Lokaler, Administrator (DE471110.000) |  |
|---------------------------------------|--|
| Musterfrau, Klara (Musterfrau)        |  |
| Mustermann, Karl (Mustermann)         |  |
| Test, Test (Test)                     |  |
| Test2, Test2 (Test2)                  |  |
| Test2, Test3 (Test3)                  |  |
|                                       |  |
|                                       |  |
|                                       |  |
|                                       |  |
|                                       |  |
|                                       |  |
|                                       |  |
|                                       |  |
|                                       |  |
|                                       |  |

#### Figure 53 Multiple selection with "Ctrl"

Please select the first name, "Mustermann, Karl". Now press the "Ctrl" key on your keyboard, hold it down, and click on the name "Test2, Test2". While keeping the key "Ctrl" pressed you can carry on selecting, until all the required objects have been selected.

If you click on a specific name several times while keeping the "Ctrl" key pressed, you will switch between selecting the name and cancelling your selection. You can use this feature to remove names which were accidentally selected.

| Dealer Portal Handbook                   | Page 62 of 65             | K-SIV-2             |
|------------------------------------------|---------------------------|---------------------|
| © Copyright Volkswagen AG                | Document-Version: 1.0.2.2 | ITP Fahrzeugservice |
| dealerportal UserManual 1.0.2.2 eng.doc/ | 1                         |                     |

#### 8.2 Enter mobile numbers

A mobile phone number can be saved only with the prefix number of a mobile phone supplier. If the prefix number is not available from the list of mobile phone suppliers you can apply for it addressing the support team. Then a member of the support team will check the prefix number and make it available in the portal.

The dialog window requesting a new mobile phone supplier prefix number will appear if you click on the supplier button next to the input field.

| Mobil phone                                                                                                    |  |  |
|----------------------------------------------------------------------------------------------------|--|--|
| Can't you enter your Mobil phone number because your mobile telephone supplier is<br>absent in the choice box? |  |  |
| Then simply send us the number of your supplier, please, so that we can update the choice list.                |  |  |
| Your dealer portal team.                                                                                       |  |  |
| The number of my mobile telephone supplier is:                                                                 |  |  |
| (e.g. +49-171)                                                                                                 |  |  |
| Cancel Reset Submit                                                                                            |  |  |
| Figure 54 Request for a new mobile phone supplier prefix number                                                |  |  |

This dialog window allows the prefix number to be entered (e.g. +49-171). The submit button will save the number.

The Cancel button closes the dialog window and discards the number. The Reset button clears the input field.

| Dealer Portal Handbook                | Page 63 of 65             | K-SIV-2             |
|---------------------------------------|---------------------------|---------------------|
| © Copyright Volkswagen AG             | Document-Version: 1.0.2.2 | ITP Fahrzeugservice |
| dealerportal UserManual 1022 eng doc/ |                           |                     |

#### 8.3 Validate an E-Mail Address

The following section only concerns organisations which email validation function has been activated.

Due to this function you can check whether the supplied email address is valid. An email will be sent to the given address.

The link contained in this email will allow you to start the portal and then register yourself. After the registration a message will appear under your favourites. It will confirm that the email address has been successfully validated.

In order to validate an email address, please use the validate button next to the entry field.

Note that click on this button will not save any data that may have been changed!

Further information on validation is shown by clicking on the 🖾 icon next to the entry field.

Under the entry field for the email address the status of the email validation is shown. If the email address was successfully validated, the button for manual validation is deactivated. The button will only get available again after a user or an administrator has changed the email address and saves the changes.

| Dealer Portal Handbook                    | Page 64 of 65             | K-SIV-2             |
|-------------------------------------------|---------------------------|---------------------|
| © Copyright Volkswagen AG                 | Document-Version: 1.0.2.2 | ITP Fahrzeugservice |
| dealerportal_UserManual_1.0.2.2_eng.doc/c | 1                         |                     |

# 9 Glossary

CPN

CentralPartnerNetwork

Central network within Volkswagen (Plant systems)

# **10 History**

### 10.1 Version 1.0.0.0

| Version | Datum      | Beschreibung                                                                                                    | Veranlasst | Geändert |
|---------|------------|----------------------------------------------------------------------------------------------------|------------|----------|
|         |            |                                                                                                    | von        | durch    |
| 1.0.0.0 | 03.01.2005 | Creation of the document                                                                                                    | VHL        | AIN      |
| 1.0.1.0 | 07.06.2005 | Document checked, expanded and corrected                                                                                                    | STI        | GFH      |
| 1.0.1.1 | 01.07.2005 | Screenshot corrected                                                                                                    | STI        | MAT      |
| 1.0.1.2 | 25.07.2005 | <ul> <li>Organisation gets the securitycode from the importer</li> <li>Button "back" of the browser should not be used</li> <li>Applications are shown only if available depending on the login</li> </ul> | STI        | MAT      |
|         |            | Repeatedly wrong password disables user for three minutes                                                                                                    |            |          |
| 1.0.2.2 | 08.09.2008 | <ul> <li>Introduction of the Global-UserID</li> <li>Text updated</li> <li>Screenshots updated</li> </ul>                                                                                                   | KTL        | LSR      |

| <b>Dealer Portal Handbook</b>             | Page 65 of 65             | K-SIV-2             |
|-------------------------------------------|---------------------------|---------------------|
| © Copyright Volkswagen AG                 | Document-Version: 1.0.2.2 | ITP Fahrzeugservice |
| dealerportal UserManual 1.0.2.2 eng.doc/d | ł                         | •                   |